# **MasterCAM for Sculpted Bench**

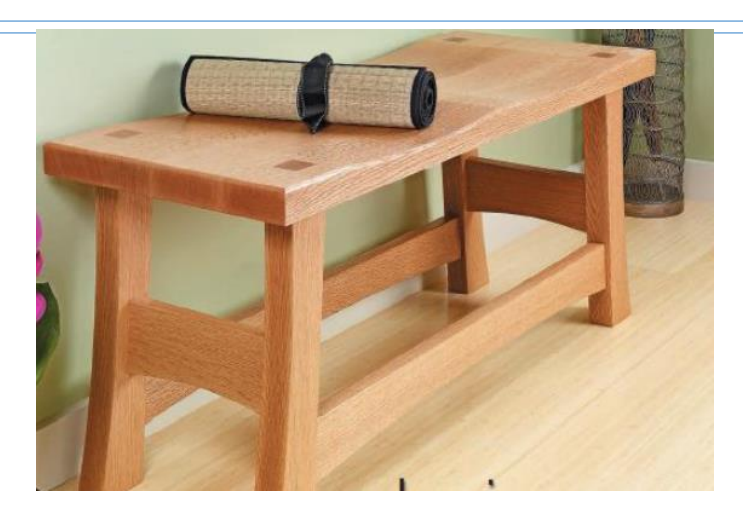

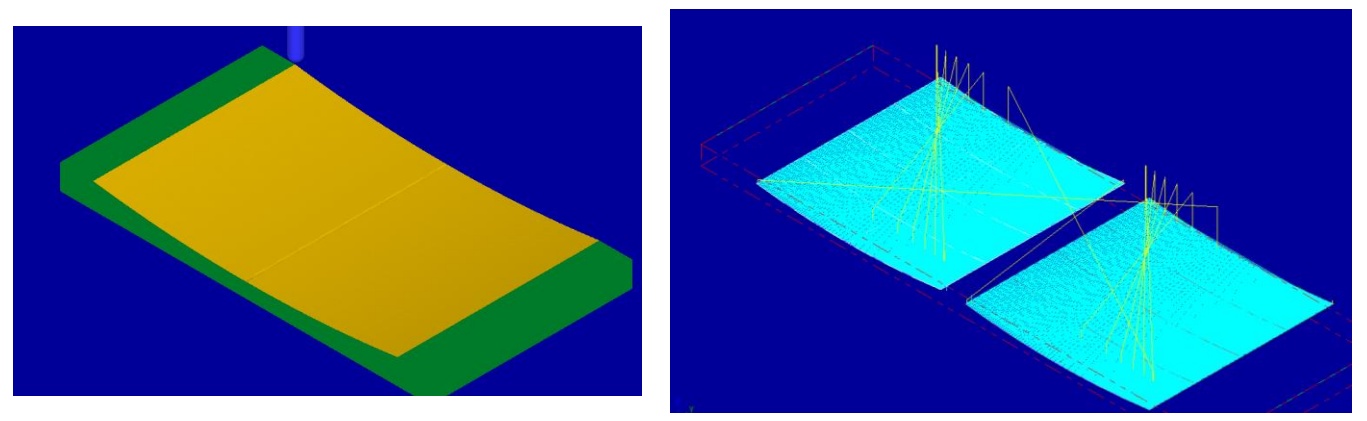

Check to make sure the nethasp is working/turned on to network.

Go to ALL APPs/Mastercam x8/nethasp

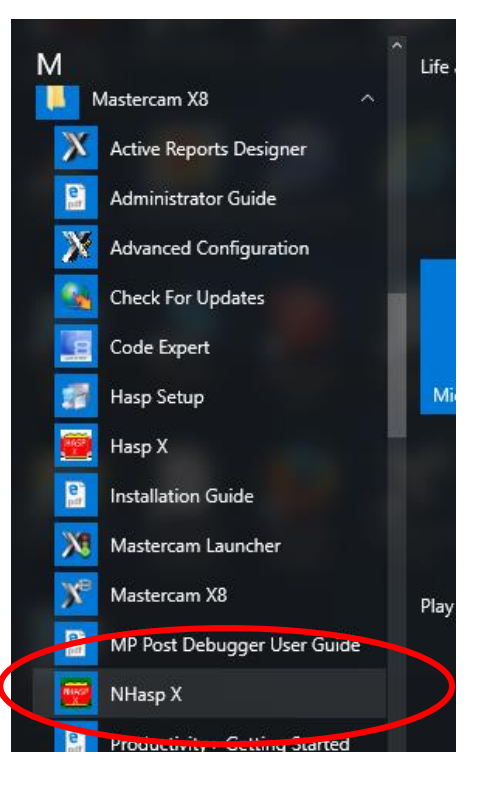

|                                                                 | NhaspX.exe (c) CNC Software, Inc. (v8.01                                                                                              | D1)                             | ×    |
|-----------------------------------------------------------------|----------------------------------------------------------------------------------------------------|---------------------------------|------|
|                                                                 | SIM type: O HASP O NetHA                                                                                                    | ASP                             |      |
|                                                                 | Mode: O Local O Networ                                                                                                    | ork                             |      |
|                                                                 | Update code file                                                                                                    |                                 |      |
|                                                                 | 14 Mastercam X Mill level 3<br>14 Mastercam X Lathe level 1<br>14 Mastercam X Wire<br>14 Mastercam X Design<br>14 Mastercam S Soliris | Read                            |      |
|                                                                 | 14 Mastercam X Router Pro                                                                                                    | Active licer                    | nses |
| After the<br>computer "reads"<br>the nethasp,<br>these programs |                                                                                                    | Stop<br>OK                      |      |
| should show up.<br>If not ask vour                              |                                                                                                    | User type: Educational          |      |
| instructor.                                                     |                                                                                                    | Serial number: 7008             |      |
|                                                                 |                                                                                                    | Start date: Unlimited           |      |
|                                                                 |                                                                                                    | End date: Unlimited             |      |
|                                                                 | Maintenance exp                                                                                                    | kpiration date: 01/31/2015      |      |
|                                                                 | CATIA Maintenance                                                                                                    | e expiration date: No Catia add | lons |
|                                                                 | NetHASP-50 found on the network                                                                                                    |                                 |      |

Open the MasterCAM application, it should look something like below.

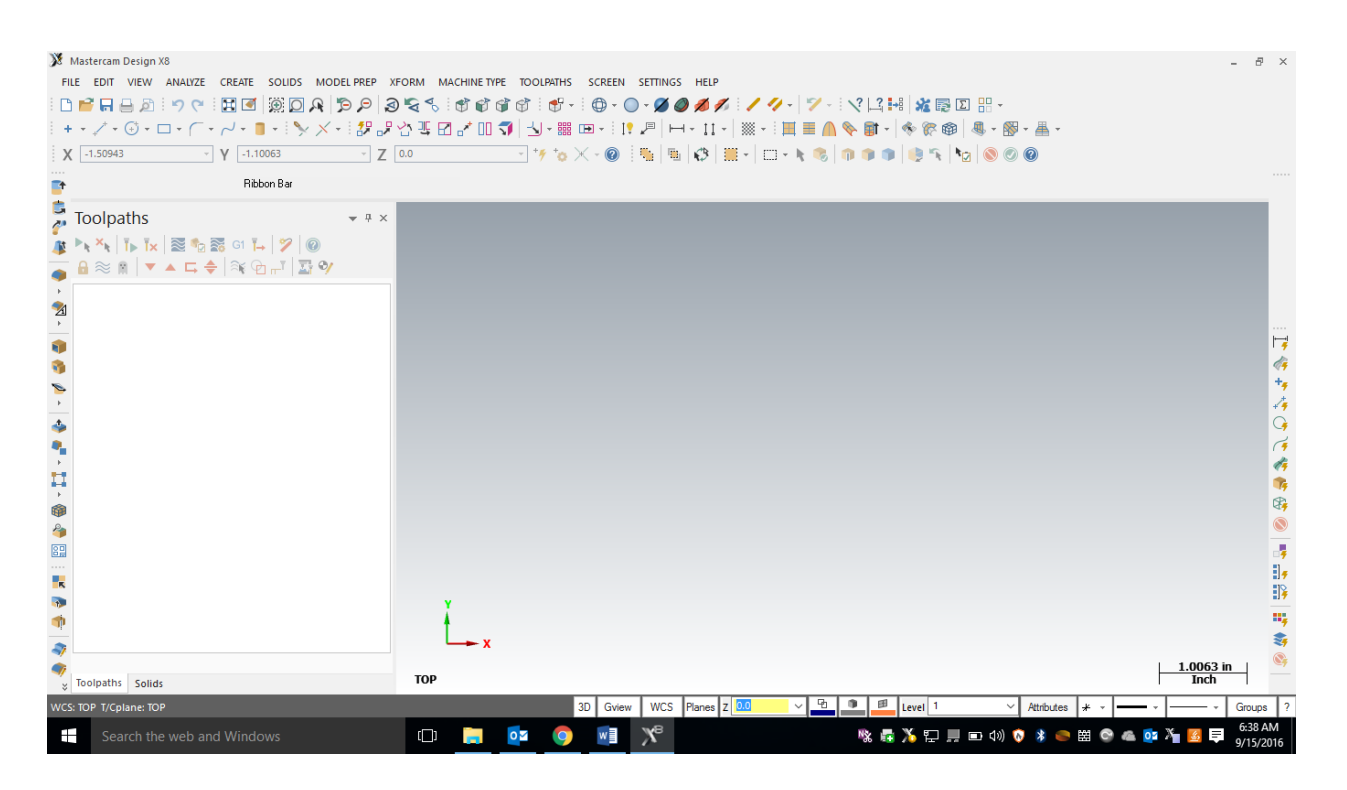

First thing is to figure out what you are making....Using the measurements from your plans or your adjusted measurements from your plans, you will draw your geometry (geometry is a generic term for lines, arcs, etc. in a computer drawing program). This geometry must be drawn in the 1<sup>st</sup> quadrant of the coordinate system, so positive x and y. The placement of the geometry matters since we will later be cutting out the part using the CNC Router. The CNC Router uses the coordinates from where you draw the geometry.

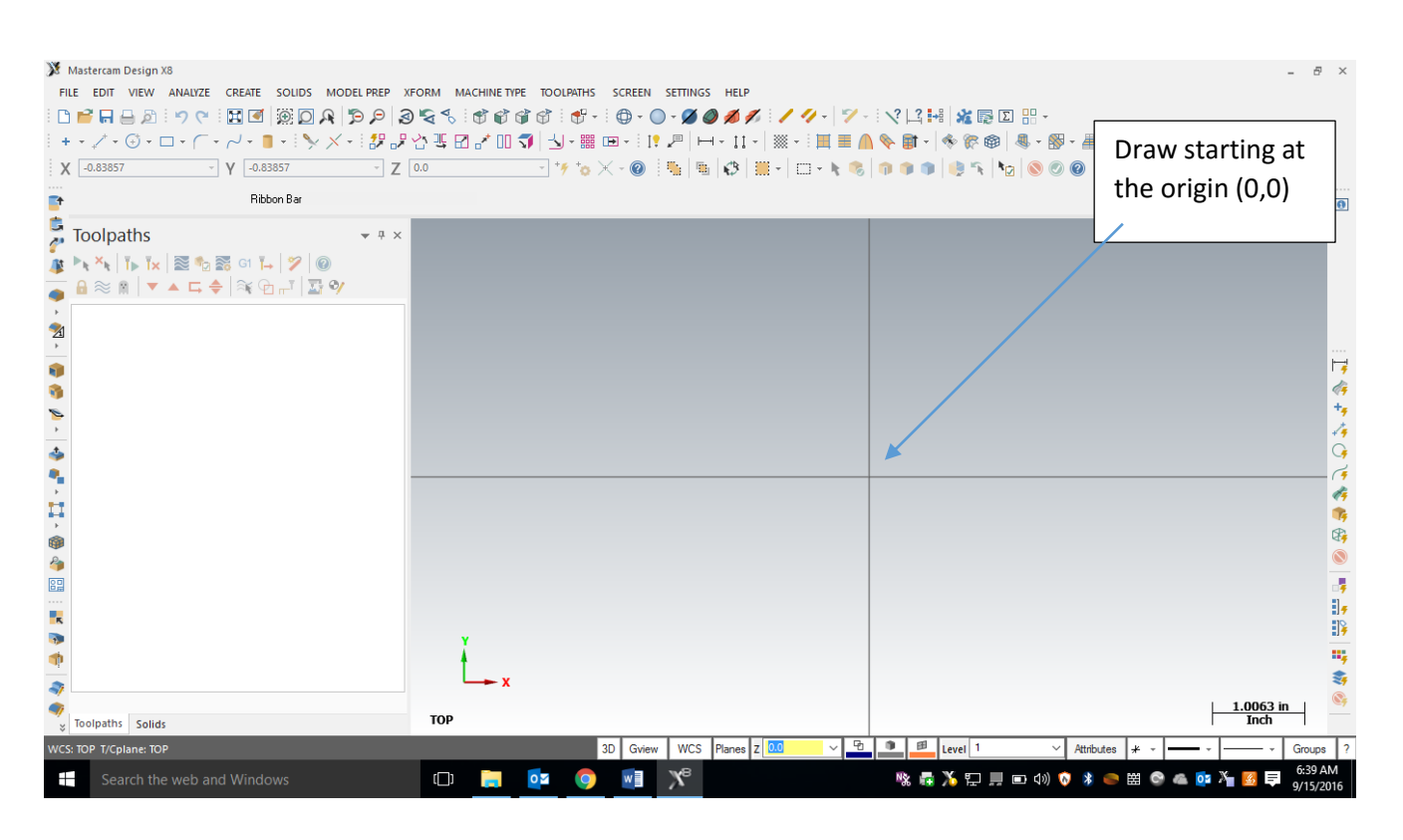

#### F9 will display the x/y axis such as:

To start a project, we need to set our specific CNC router and set up the stock sizes. MasterCAM can write NC code for different manufacturers of CNC equipment. Our router is called a Forest Scientific Velocity 3 axis mill. MasterCAM will write the correct type of code as long as we pick the correct machine definition. Currently the only computer with this machine definition is the one hooked to the CNC router, so please just pick the default, then your instructor will change it at the CNC machine. This is a critical first step, without a machine definition, the CNC router will crash....litterly the tool bit will dive into the table top. **Goto Machine Type/Mill/Default.** 

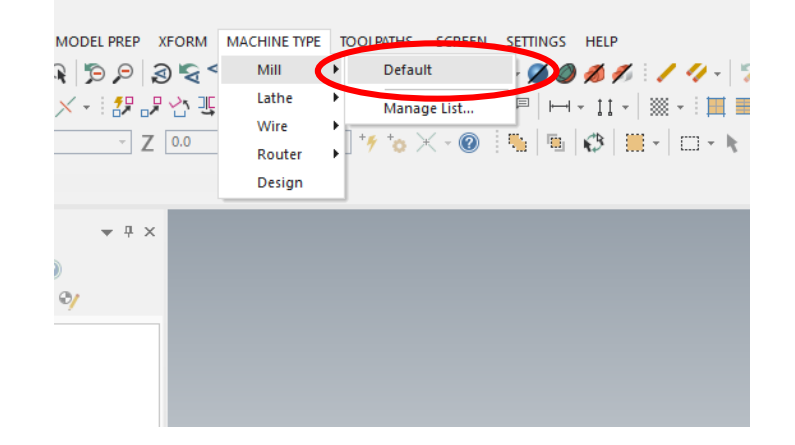

The result: there should be one machine group ("Machine Group -1") that says "Properties – Mill Default", if there is other Machine Groups, right-click and delete them.

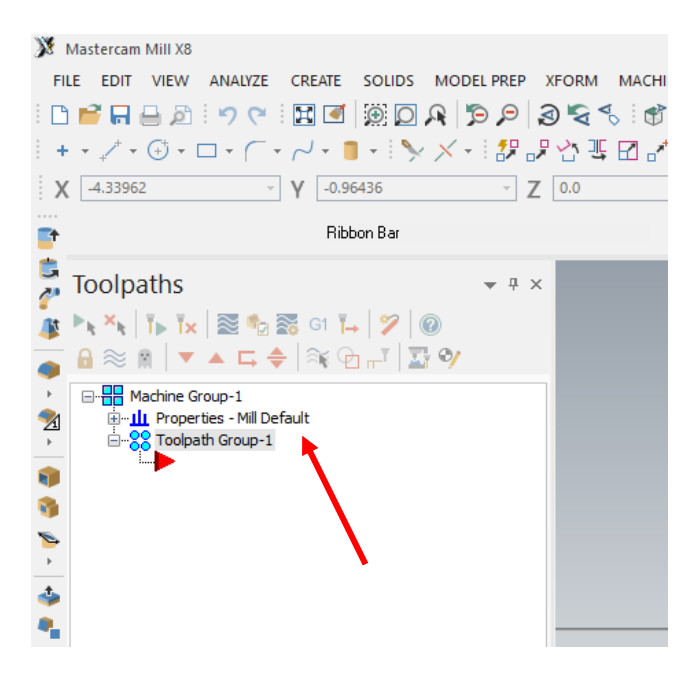

### **Stock Setup**

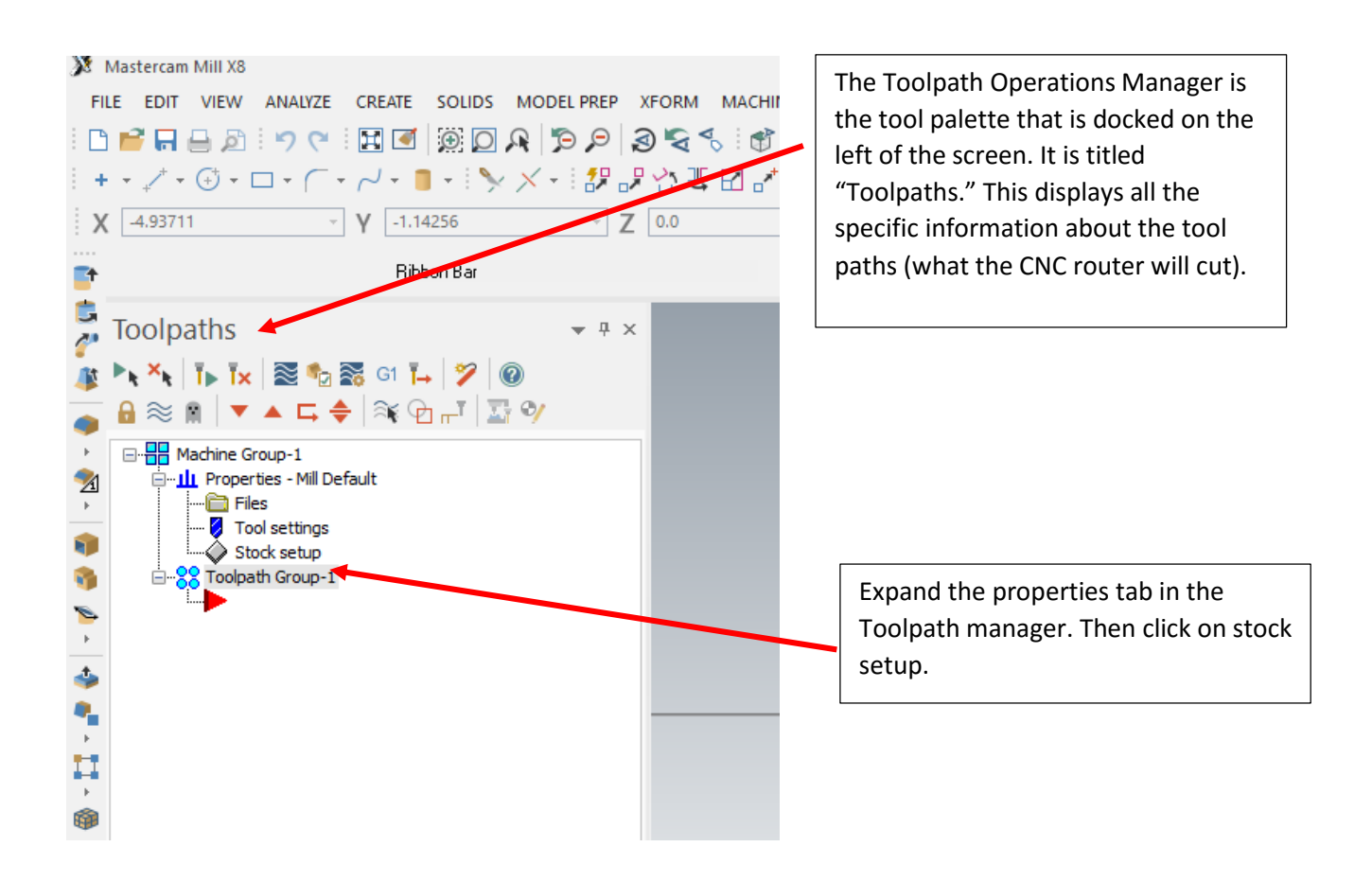

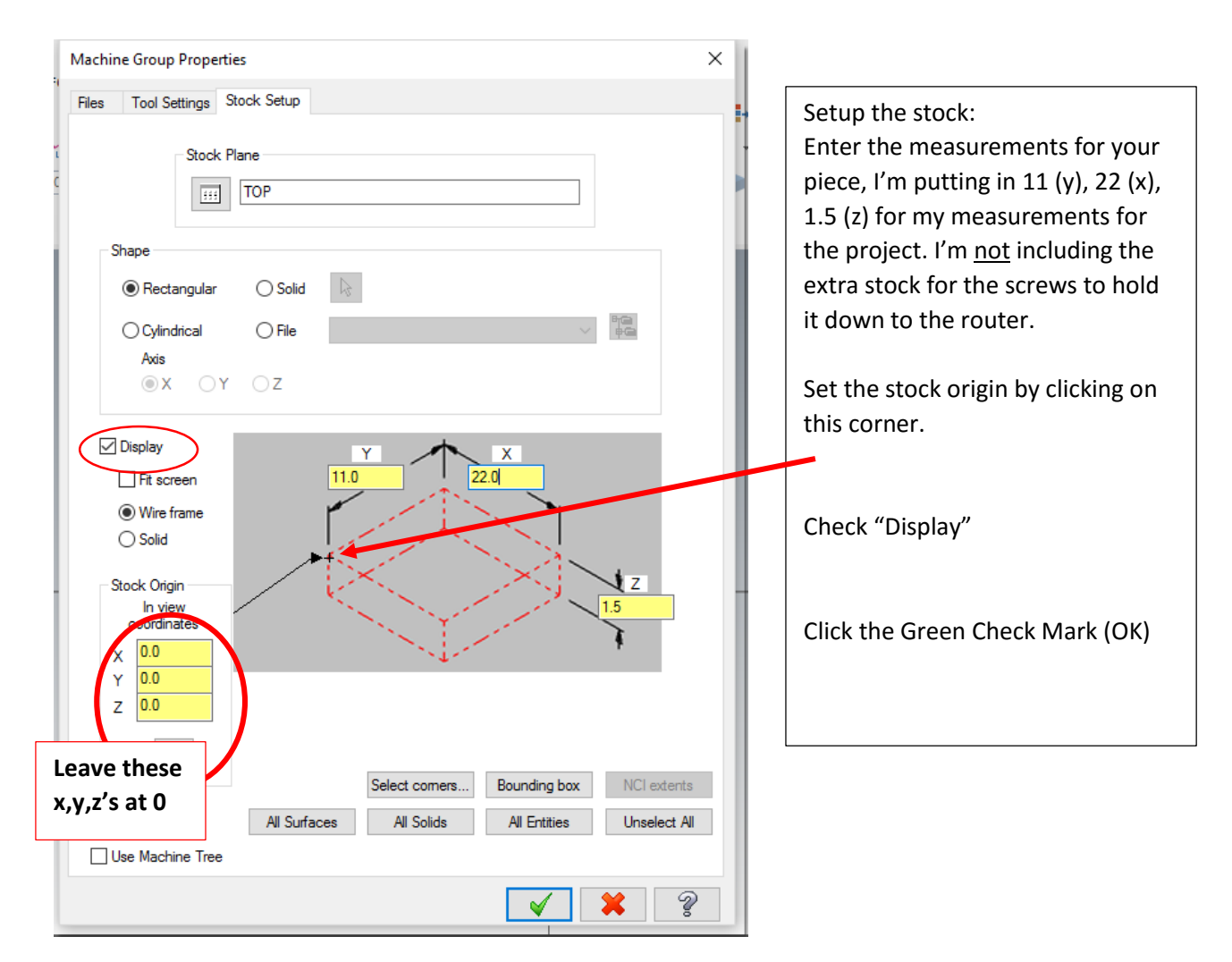

After you click ok in the stock setup, you should see a red dashed rectangle that represents your stock. Zoom in or out so that you see the whole piece. If you hit F9 on the keyboard, that will display the x,y,z axis.

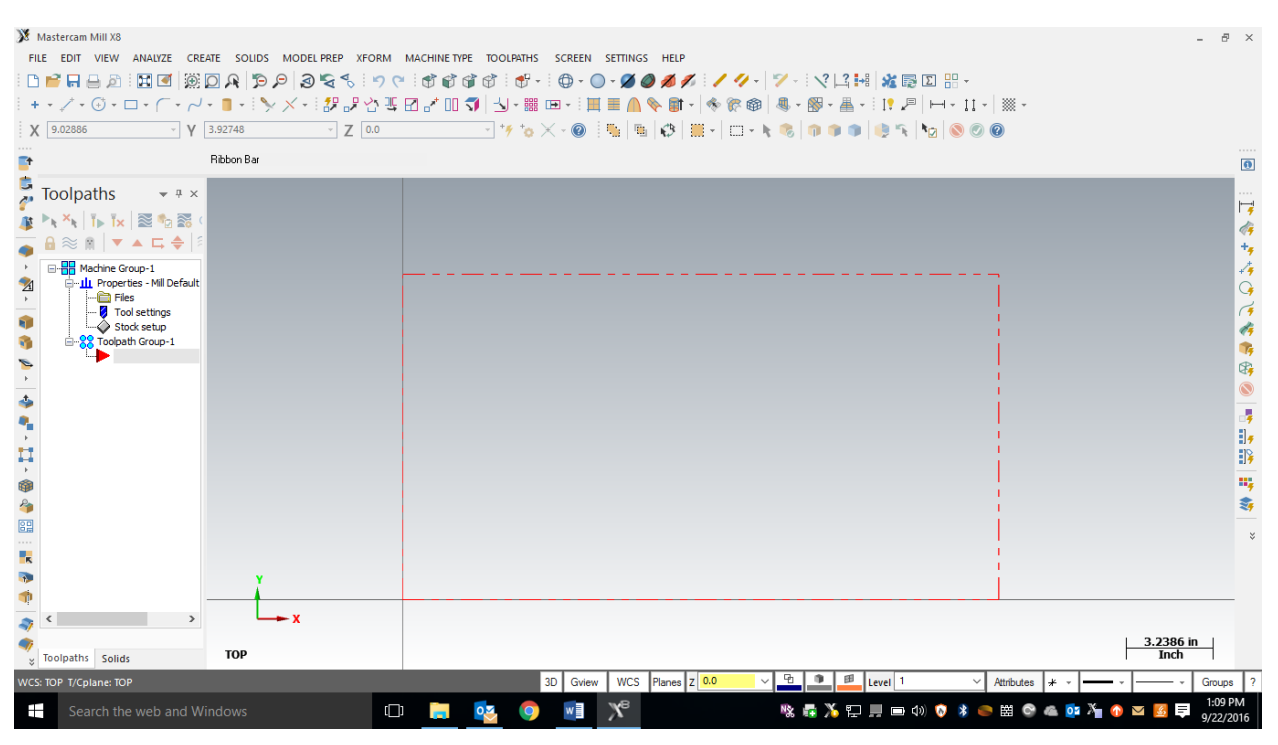

## **Entering Geometry**

It's time to start drawing some geometry, so figure out the measurements you want to cut on your piece. I'm going to start with the measurements that bound the sculpted seat. I'm going to start the sculpted seat 2" from the sides and go ½ deep in the middle of the seat. That should be enough measurements to build the geometry. Using the line tool, start at the origin and draw a line from the edge of the seat to where the sculpted seat will start (2" in my case).

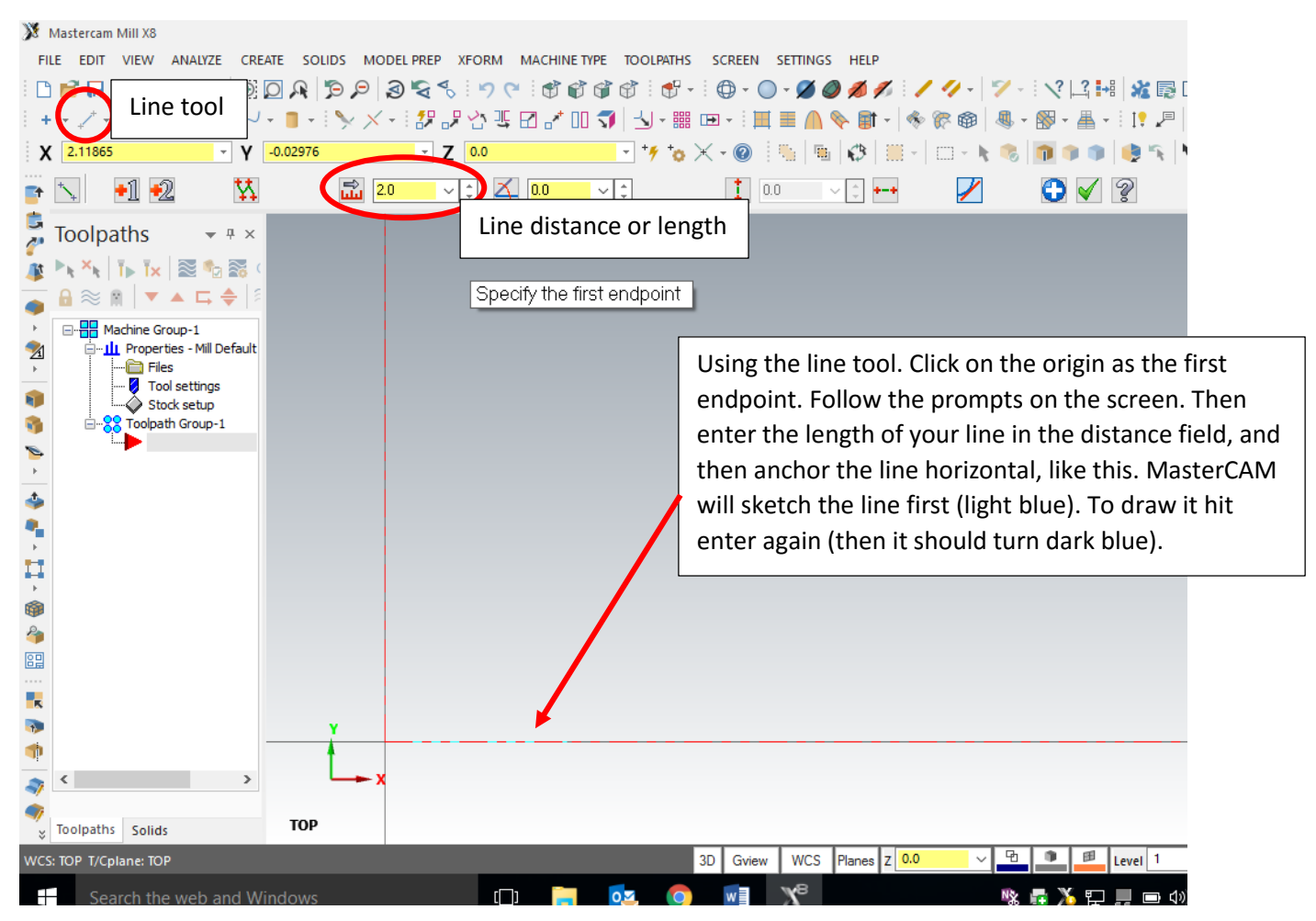

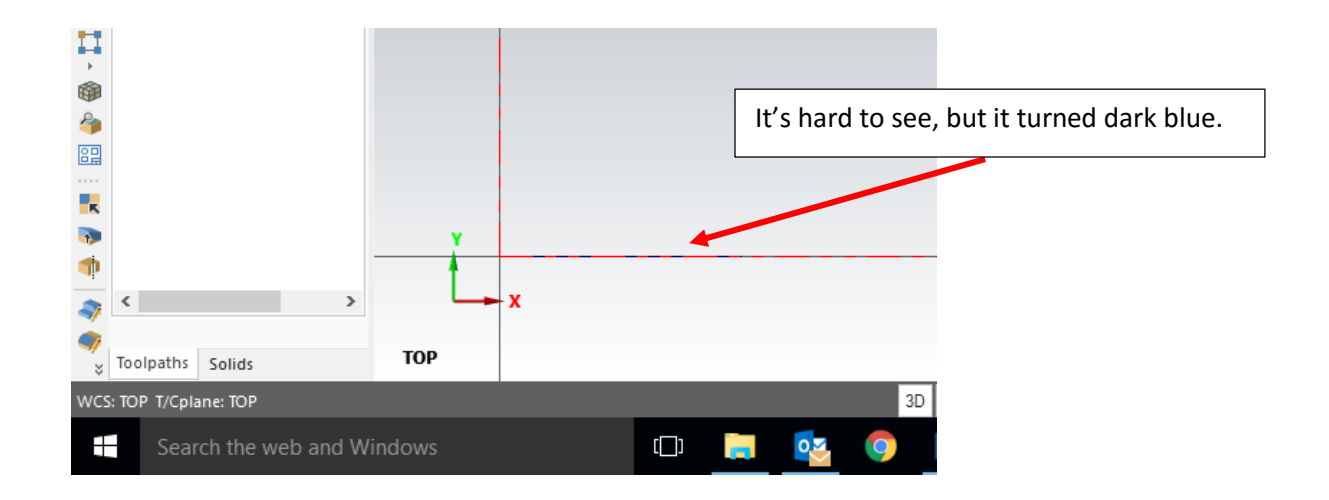

Then do the same procedure to draw across the front of the seat. This time we are going to start at the end of the last line and draw across the distance we want the sculpted part to be (18" in my example). After the second line is drawn, draw a third line from the end of the second to the edge of the seat (2" in the example).

| Mastercam Mill X8                               |                                                                                                    | - 8 ×                 |
|-------------------------------------------------|----------------------------------------------------------------------------------------------------|-----------------------|
| FILE EDIT VIEW ANALYZE CREATE SOLIDS MODEL PREP | XFORM MACHINE TYPE TOOLPATHS SCREEN SETTINGS HELP                                                                            |                       |
| 🗅 💕 🖬 🖨 🔊 🖼 🗹 🛞 🖸 🗛  🄊 🛜 1                      | 5   "7 (*   \$* \$* \$* \$* \$* \$*   \$# +   \$# + \$\] - Ø Ø Ø Ø Ø I   \$* \$* \$* \$* \$* \$* \$* \$* \$* \$* \$* \$* \$* |                       |
| + - / - ⊕ - ⊡ - ∩ - ∧ - ■ -   > × - 18,         | 분 삼 팩 🖸 🖌 대 🗊   님 - 🎬 📼 - 티트 📕 🗎 📣 🗞 🗊 -   🧇 🎯 🔍 - 🚳 - 🏦 - 티탄 🖉   田 - 11 -   ※ -                                             |                       |
| X 14.09289 Υ 1.90084 Υ                          | Z 0.0                                                                                                    |                       |
| The Ribbon Bar                                  |                                                                                                    |                       |
| Toolpaths 👻 🗄 X                                 |                                                                                                    | · · · ·               |
|                                                 |                                                                                                    | 0                     |
|                                                 |                                                                                                    |                       |
| Machine Group-1                                 |                                                                                                    | 14                    |
|                                                 |                                                                                                    | * <del>7</del>        |
| Tool settings                                   |                                                                                                    | 4                     |
| 3 E                                             |                                                                                                    |                       |
|                                                 |                                                                                                    | 4                     |
| ▶<br>★                                          | The dark blue line is actually 2 lines drawn from                                                                            | <b>1</b>              |
|                                                 | The dark blue line is actually 5 lines drawn from                                                                            | S-                    |
|                                                 | end to end. The measurements are important.                                                                                  |                       |
| 무                                               | It's hard to see since they are drawn on the edge                                                                            | - <b>7</b>            |
|                                                 | of the stock they will be more dominant in 2D                                                                                | 1 <del>7</del>        |
| 🇳                                               | of the stock, they will be more dominant in SD.                                                                              | -17                   |
|                                                 |                                                                                                    | *                     |
| ĸ                                               |                                                                                                    |                       |
| * Y                                             |                                                                                                    | *                     |
| × × ×                                           |                                                                                                    |                       |
| •                                               |                                                                                                    | 2.8798 in             |
| * Toolpaths Solids TOP                          |                                                                                                    | Inch                  |
| WCS: TOP T/Cplane: TOP                          | 3D Gview WCS Planes Z 0.0 V 2 Level V Attributes * *                                                                         |                       |
| Search the web and Windows                      | □                                                                                                    | 1 🊈 🕜 🔤 🛃 📮 9/22/2016 |

#### Result:

After you have the above 3 lines, it's time to go into 3D. The dynamic rotation tool will let you rotate the view, or you can use the front WCS and/or top WCS buttons to go between different views.

| Mastercam Mill X8                    |                               |                                        |
|--------------------------------------|-------------------------------|----------------------------------------|
| FILE EDIT VIEW ANALYZE CREATE SOLIDS | MODEL PREP XFORM MACHINE TYPE | ISO CREEN SETTINGS HELP                |
| - C 🖻 🖬 🖨 🔉 : 🖼 🗹 🛞 🏳 o 🛤            | S_S 🗧 🖓 🥲 🕼 🖓 🖓 🖉             | ð 🖥 📲 🕀 - 🔘 - 💋 🖉 💋 💋 🖉 🖉 🖉            |
| + • 🖍 • 🕀 • 🗆 • (- • ~) Dynamic      |                               | unt - 🗄 📼 - 🗄 🧮 🔳 🧥 🧇 🗊 - 🛛 🚸 🎯 🛛      |
| X 4.23562 Y                          | Dynamic) WCS WC               | <br>≿s  *o × - @   %   %   ∰ -   □ - k |
|                                      |                               |                                        |

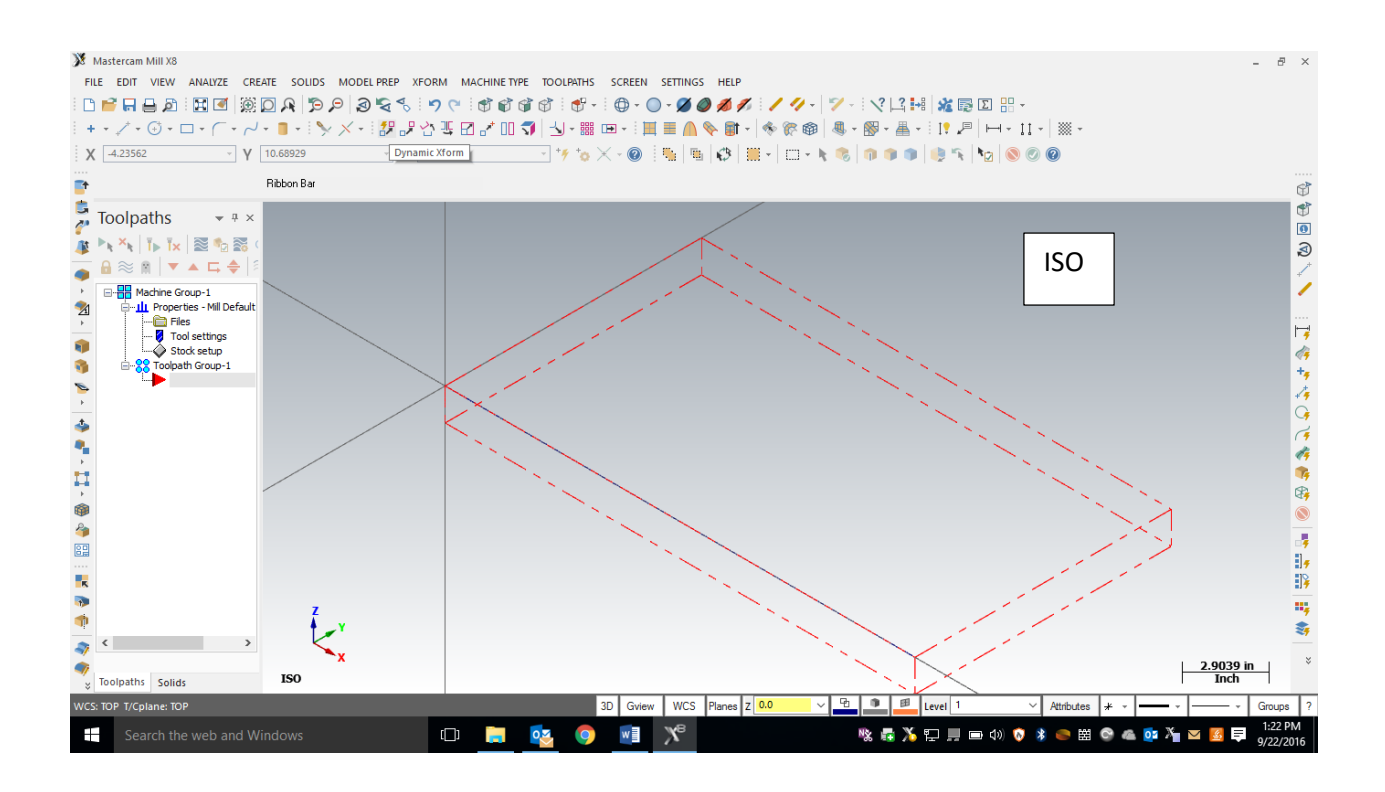

Once you are familiar with the dynamic rotation, front, iso, and top view buttons. Please to the **<u>front</u> <u>view</u>**.

#### Result:

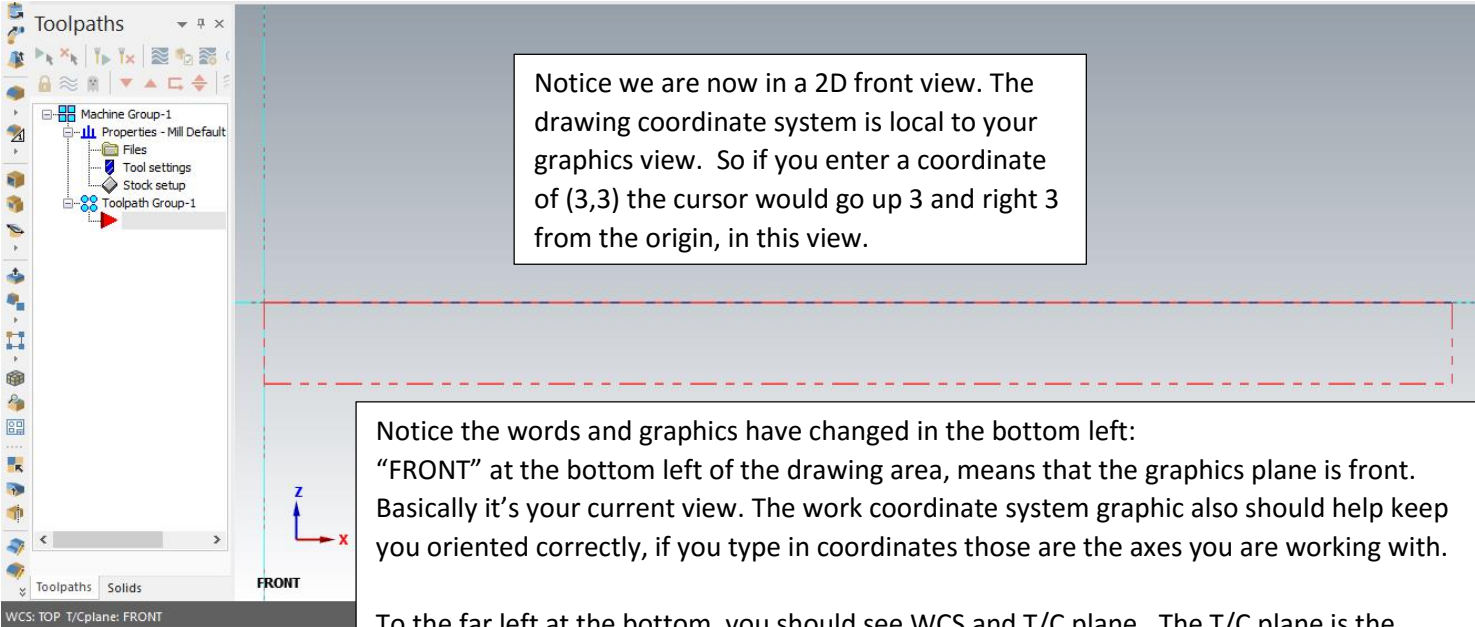

To the far left at the bottom, you should see WCS and T/C plane. The T/C plane is the construction plane, this is important. The T/C plane is currently "FRONT" This is the plane you are drawing in (yes, you can draw in a different plane than your looking at). Most of the time people will be in an ISO view and want to draw on the top or the front of the part, so they will change the T/C plane.

Now we want to draw a line from the top, middle of the seat down to the bottom of the sculpted part of the seat. In my example that will be  $\frac{1}{2}$ ". So get the line tool, and click on the center of the center line, and draw down your distance.

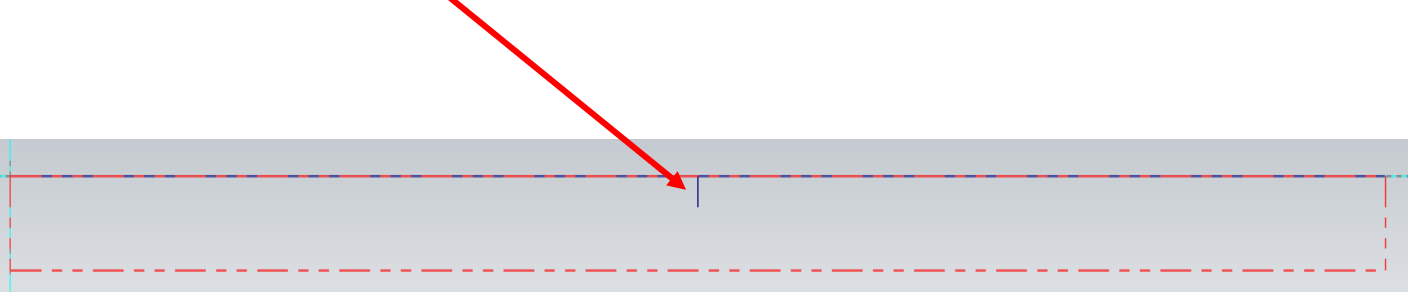

If you rotate the view with dynamic rotation or hit the ISO button, it should look like this:

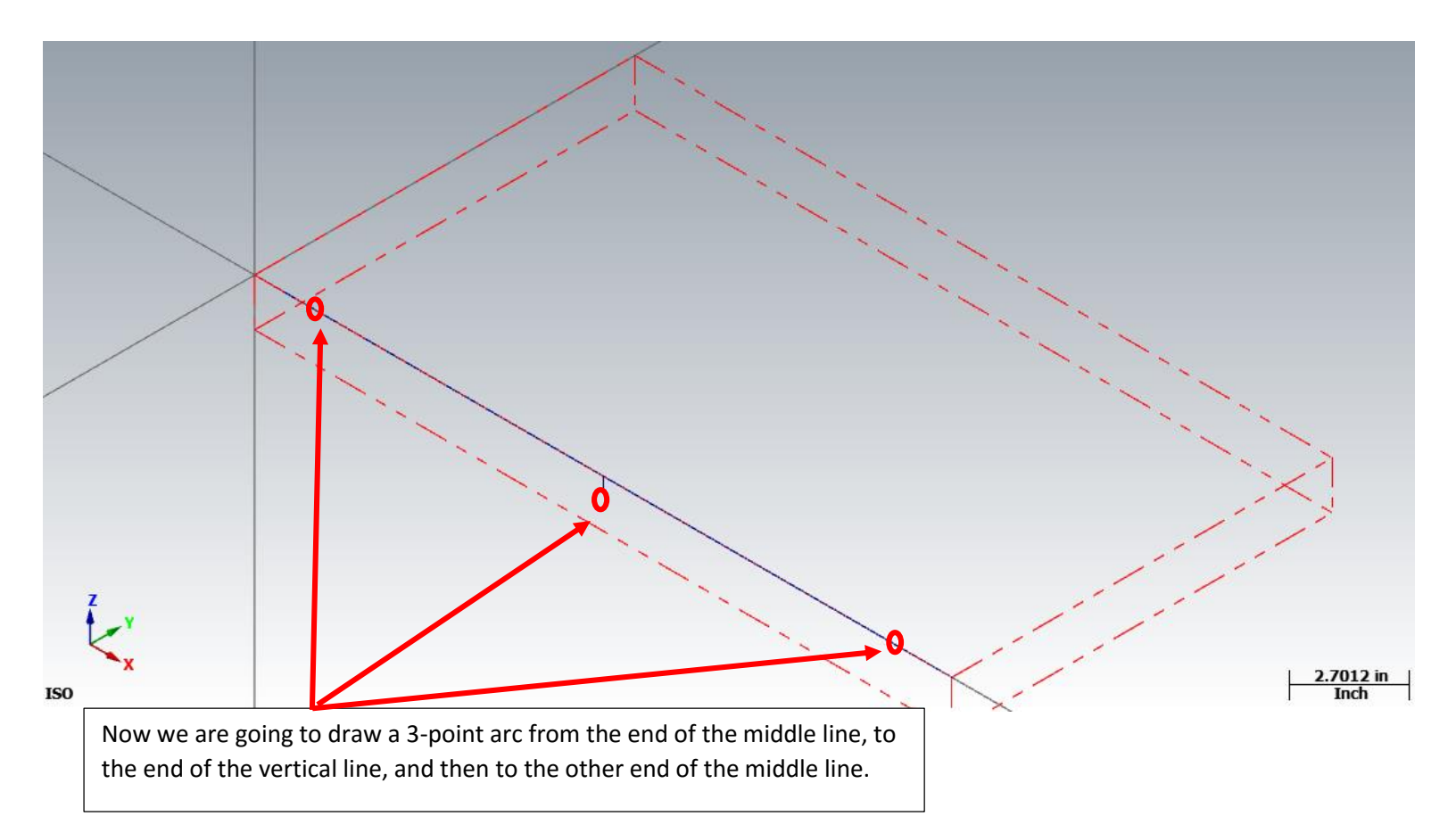

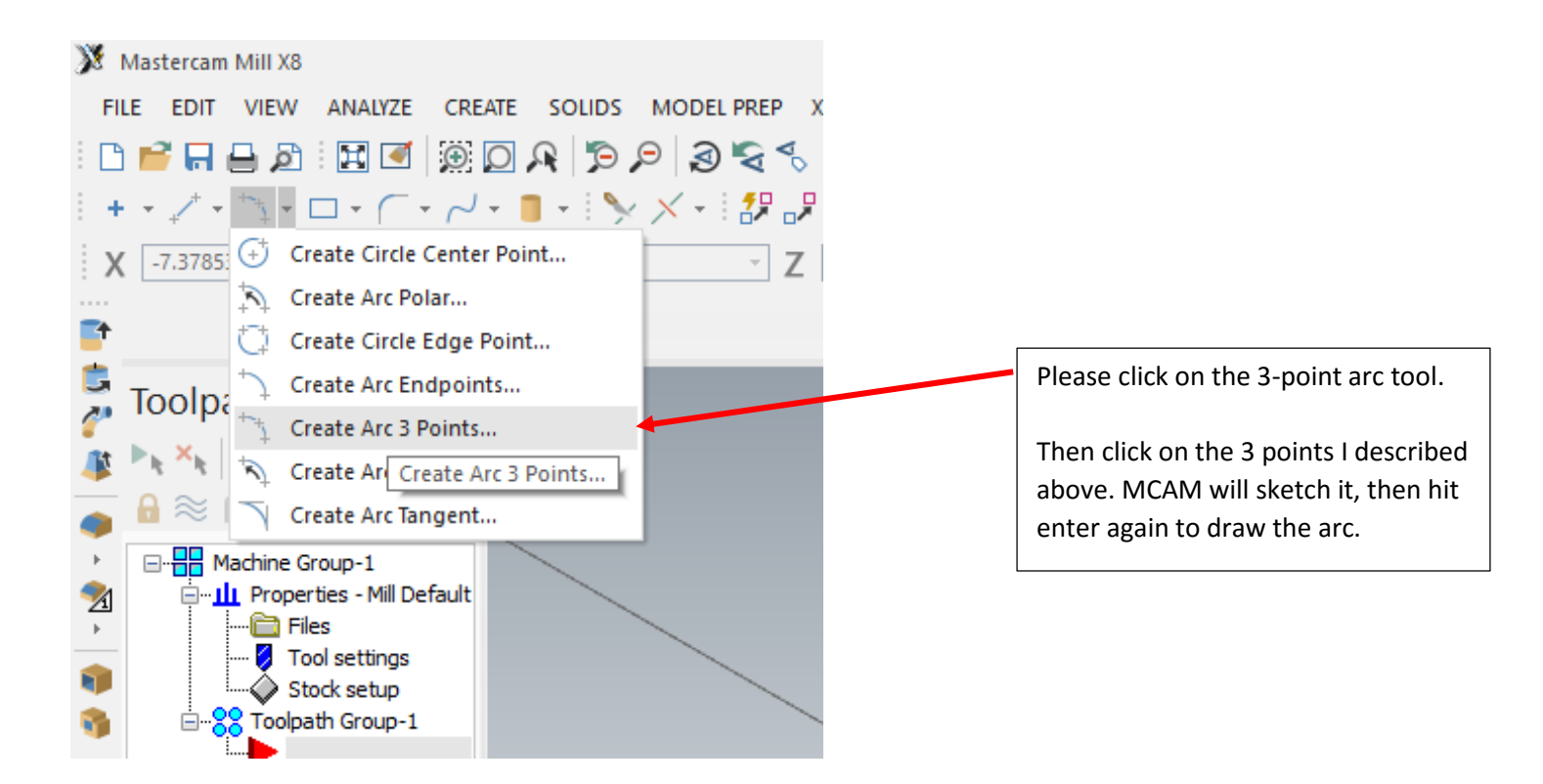

#### Result:

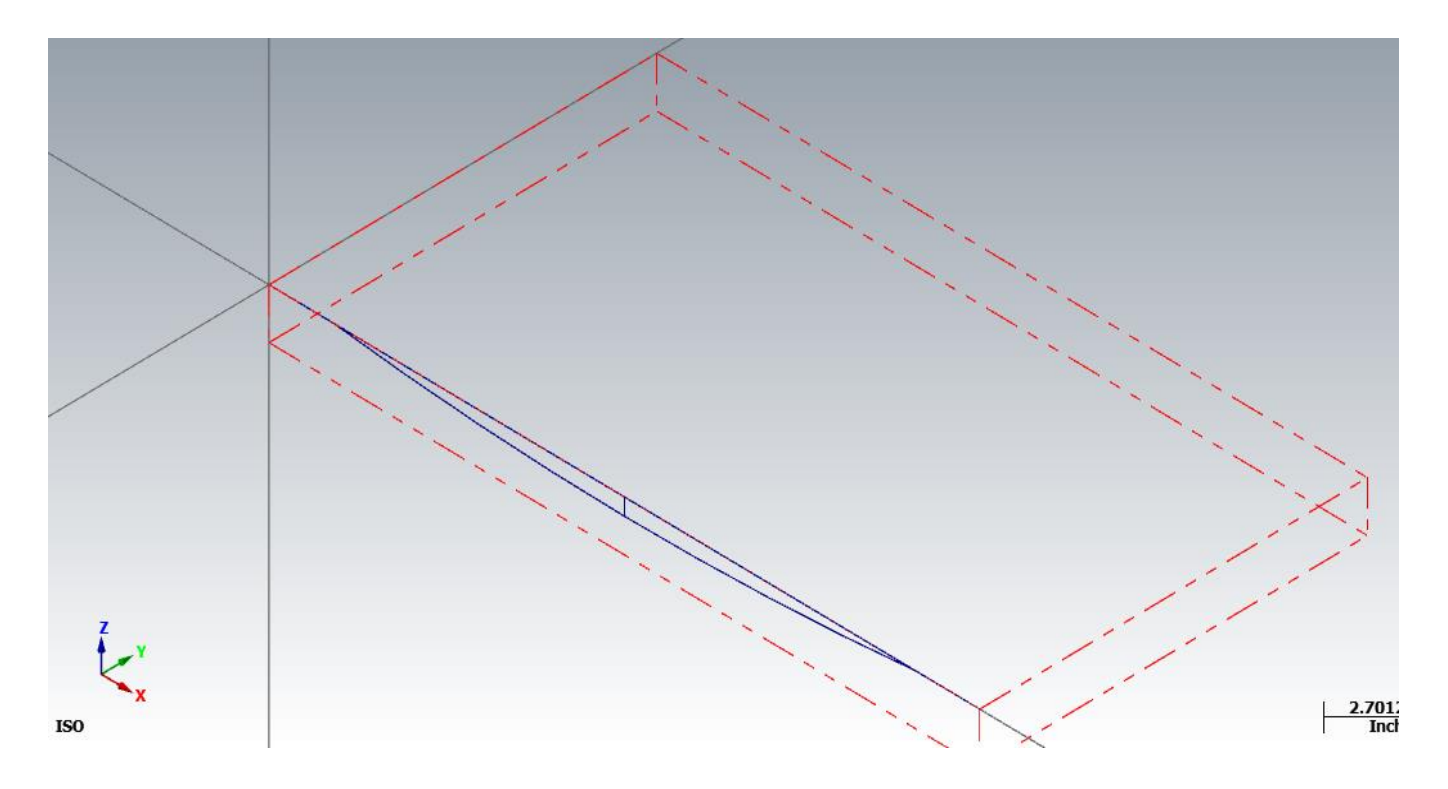

The next step is to create a surface from the arc. This is a simple surface called a draft surface. For MasterCAM to draw it correctly, there is a little bit of prep-work first. I like to be in an ISO view so I can see everything, but when you go to an ISO view your C/T plane (construction plane) is generally set to top. If we draft a surface in a top construction plane, the surface will go up or down, but we want it to go forward or back, so we need to change our C/T plane to front while in an ISO view. So go to an ISO view. Then change the C/T plane to front with the Front construction plane button.

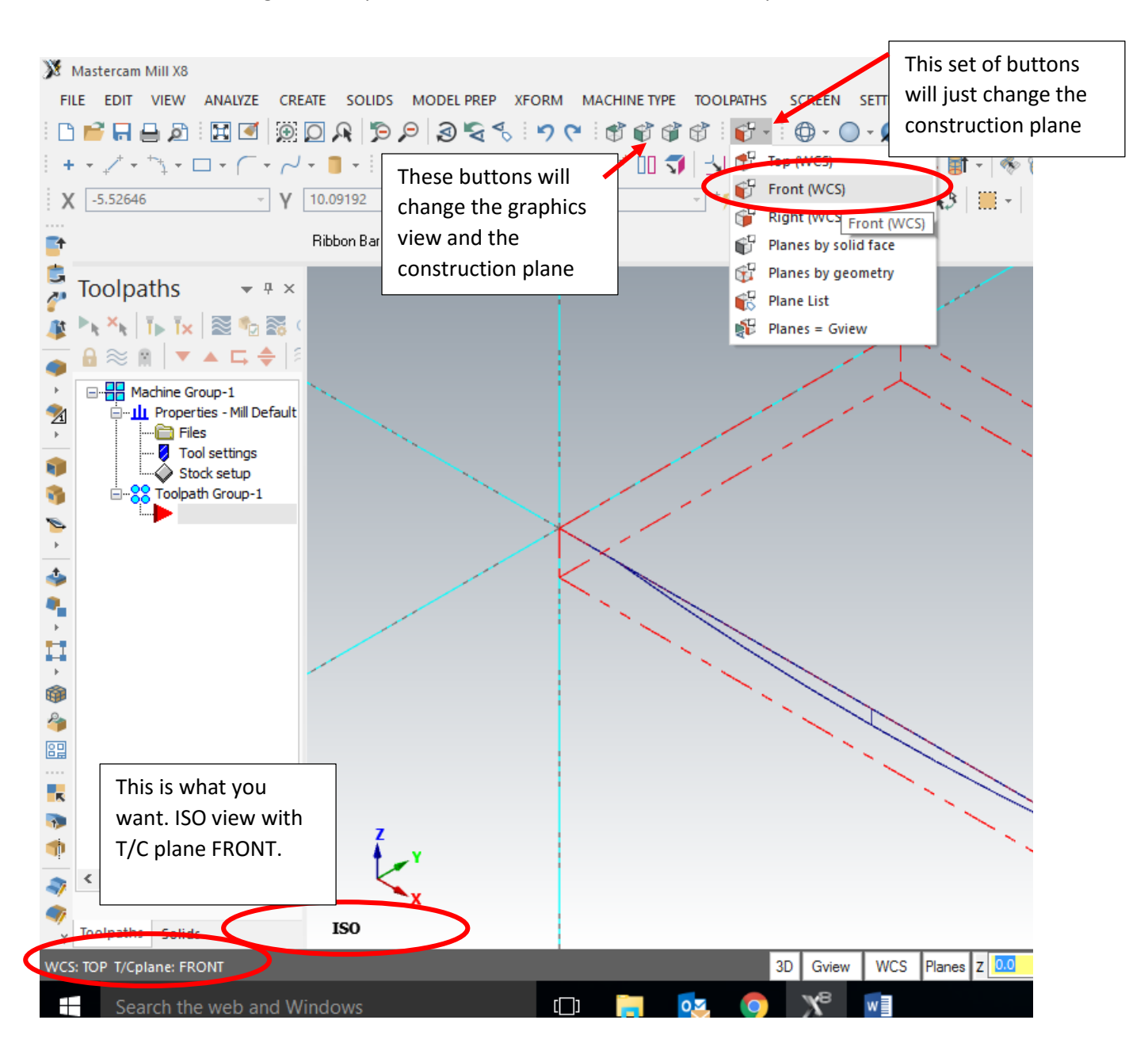

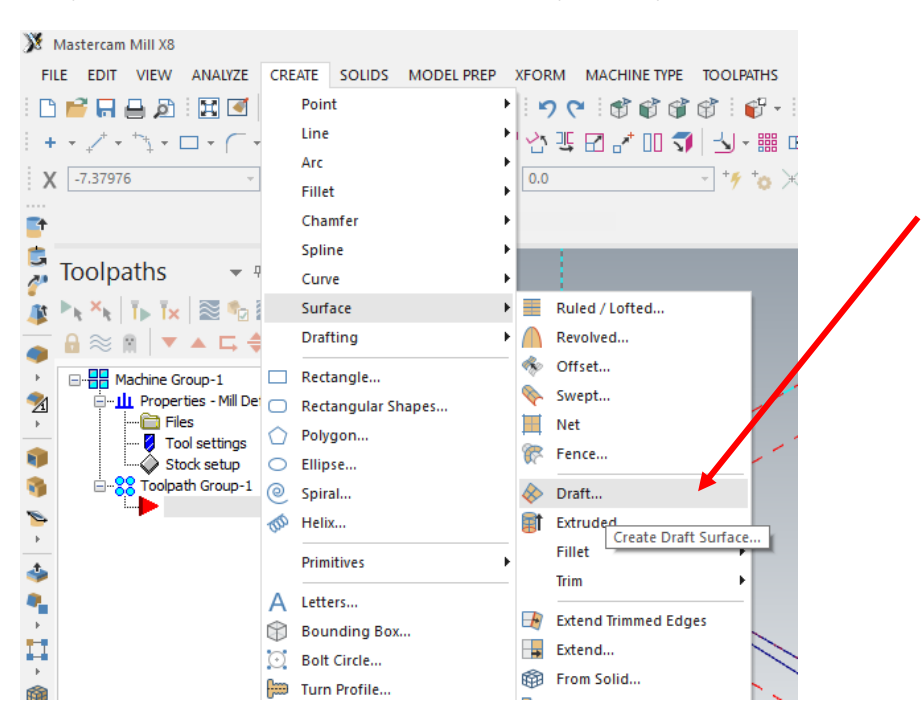

Next, we can create the surface. Go to Create/surface/draft

🤉 Mastercam Mill X8

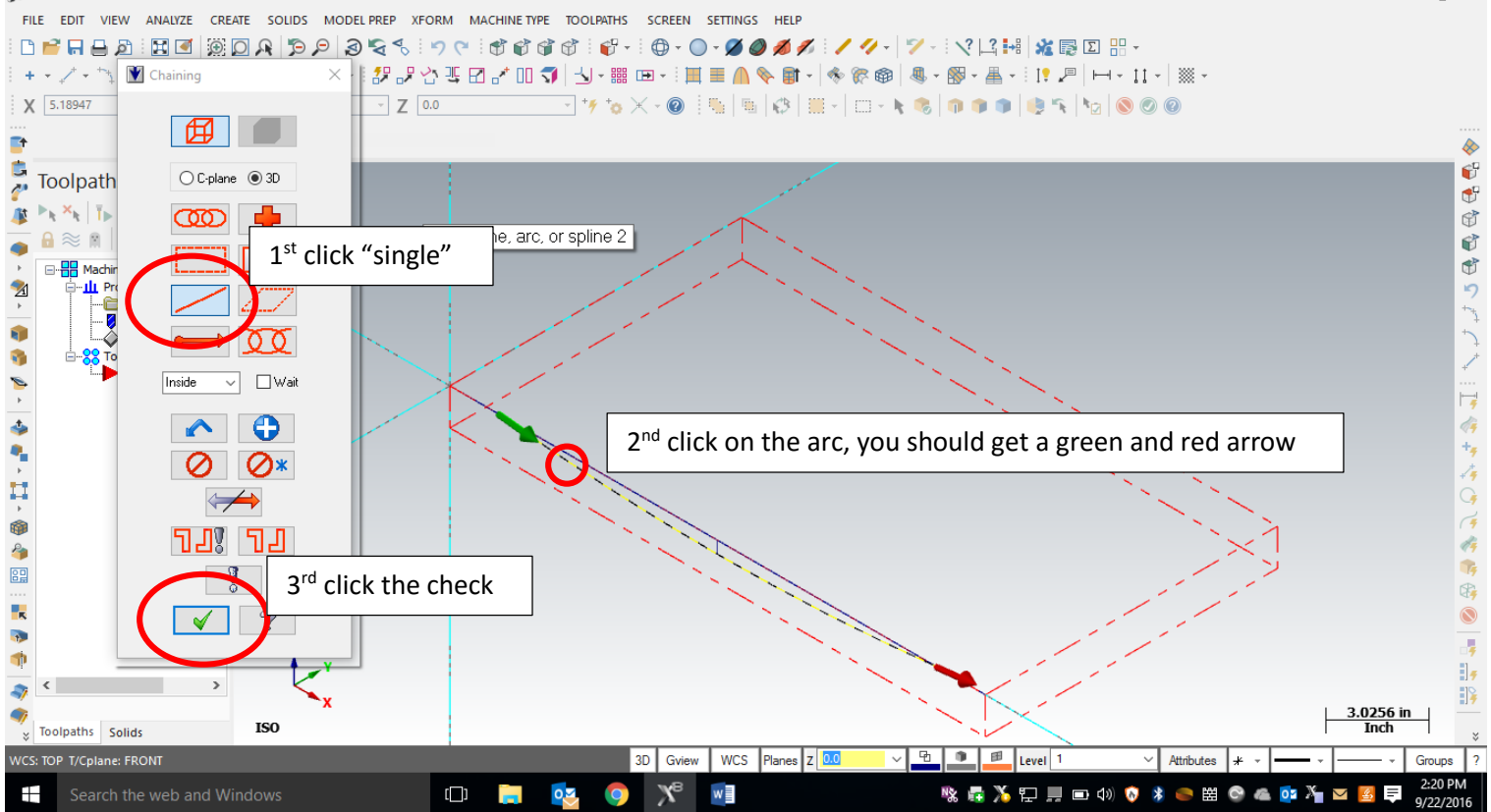

Then:

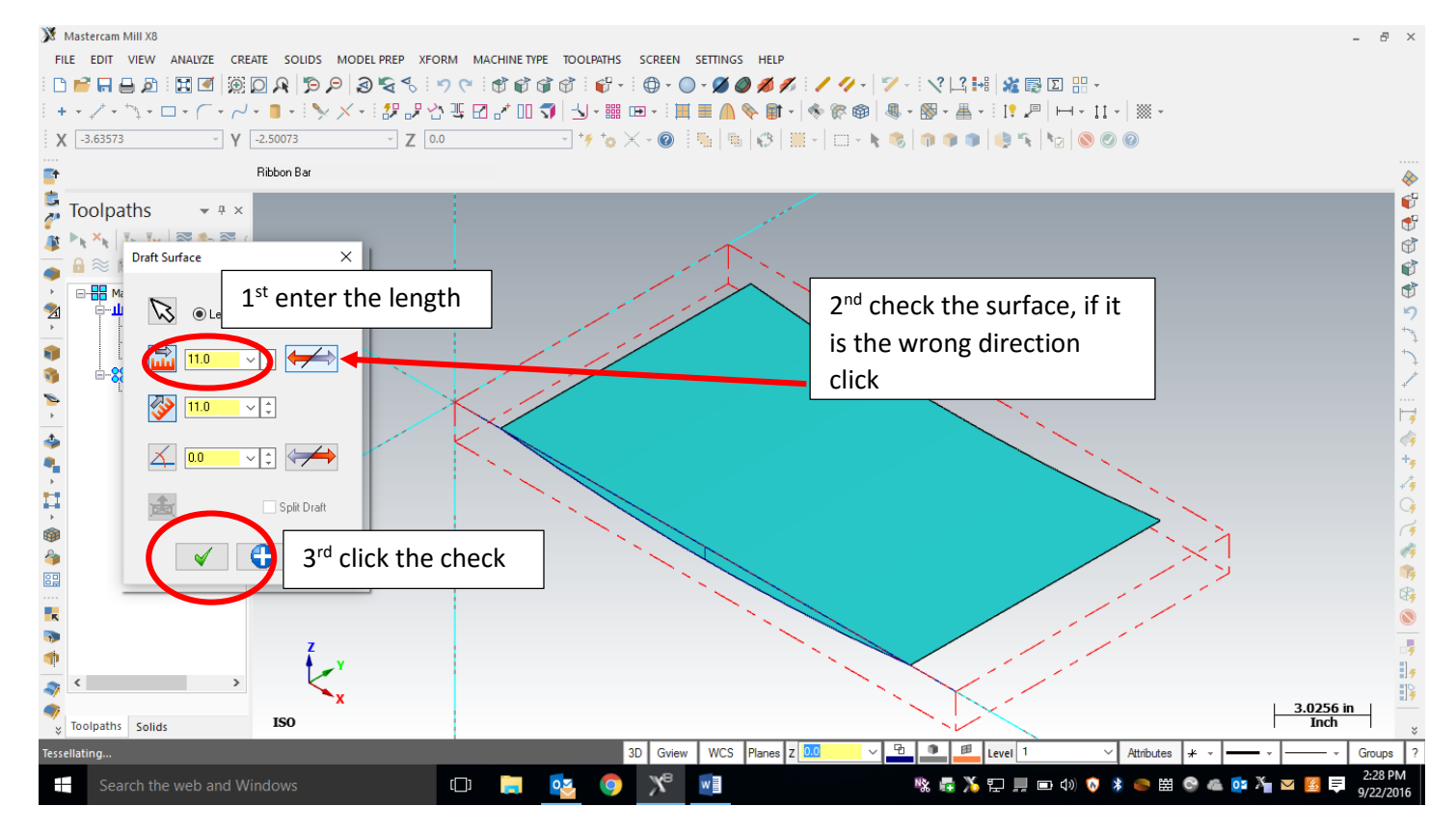

You now have a surface to assign toolpaths too. Result:

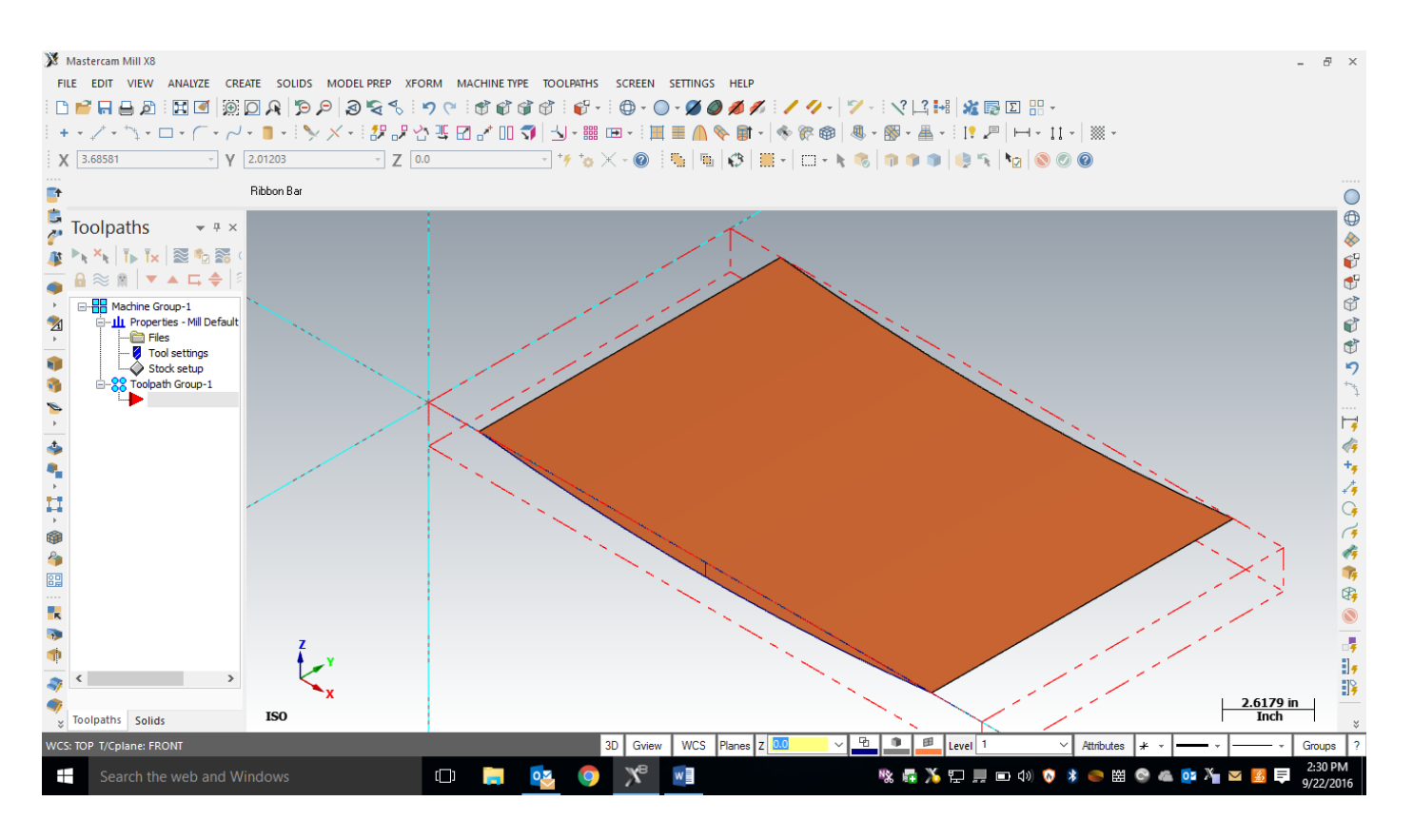

# **Toolpaths:**

For 3D geometry such as we have, there are 2 main types of tool paths. The first one is a surface rough toolpath. In a surface rough toolpath the tool bit will try to "hog-out" the majority of the material in a timely manner. The path usually only will follow one surface. The same surface can be used a drive surface for the finish pass too. The drive surface is the surface the tool bit is trying to cut to and shape. A finish toolpath will try to make the surface as smooth as possible. There are settings we can change to adjust the ridges left. This toolpath will take a long time to actually cut.

Before you assign any toolpaths, <u>the construction plane must be set to top.</u> If not the tool will try to cut the front of the workspace. So you probably can just change your C/T plane to top, or if you want to go to top view first then an ISO, that should work too.

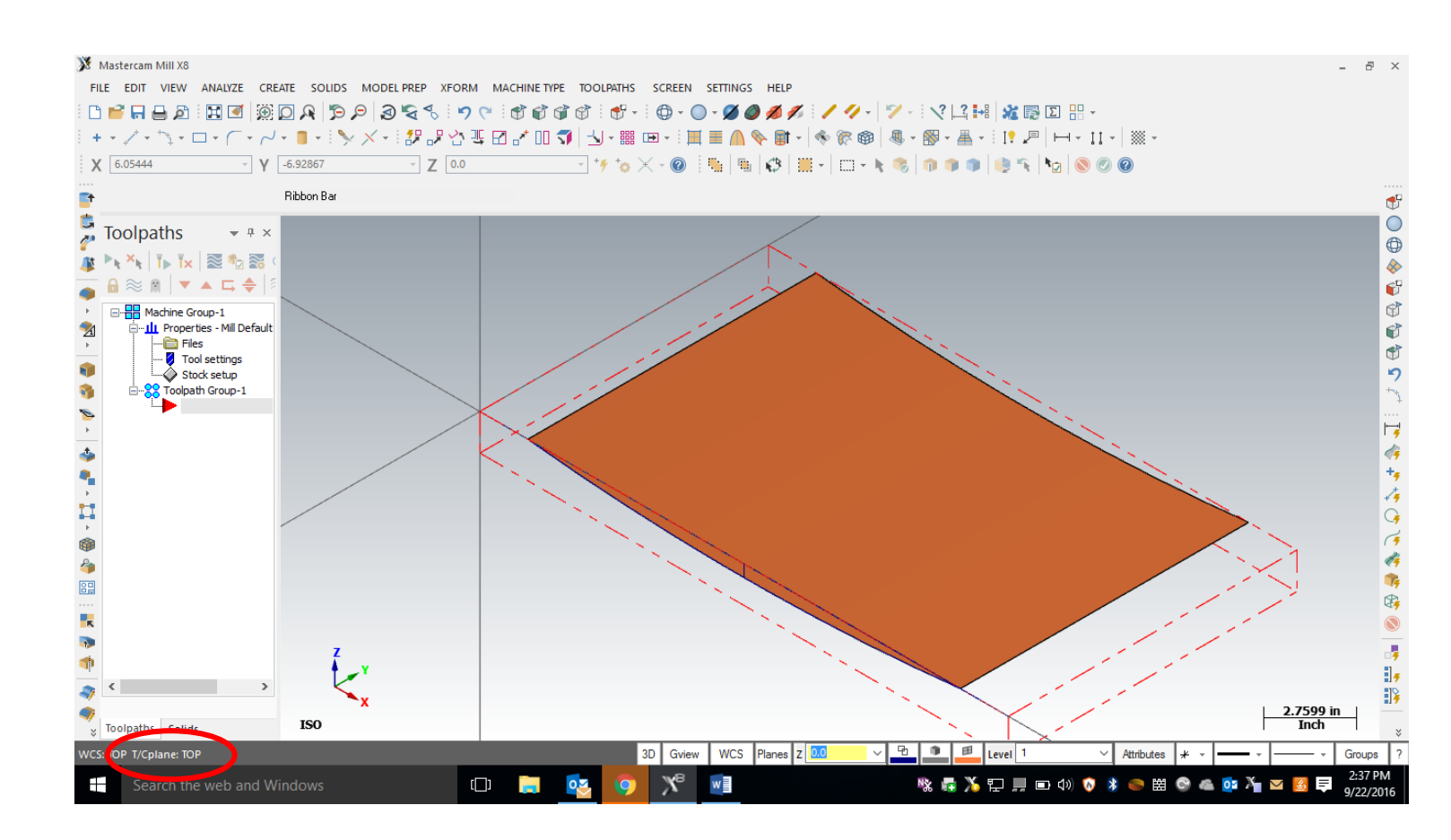

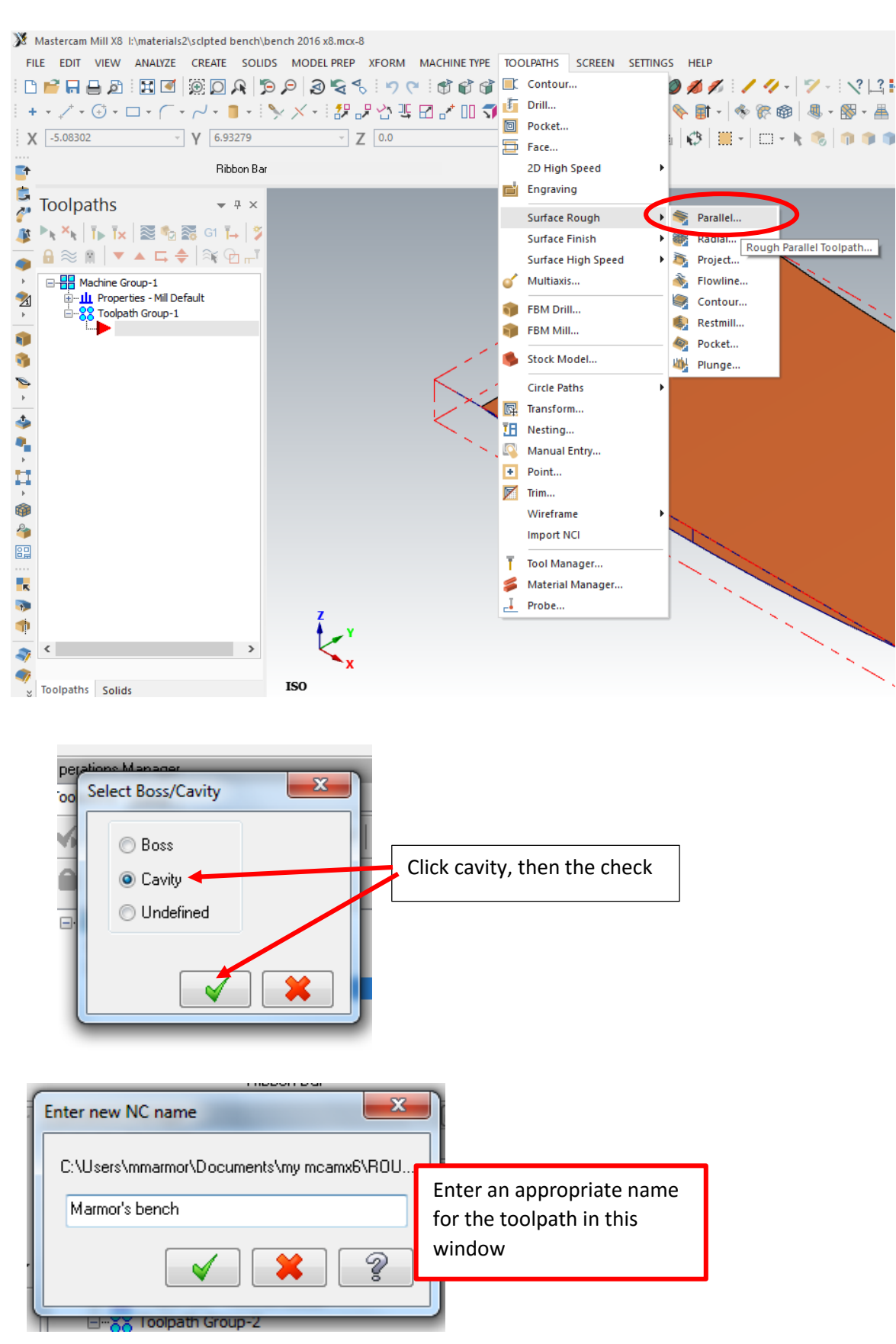

#### To start the toolpaths, go to Toolpaths/Surface Rough/Parallel

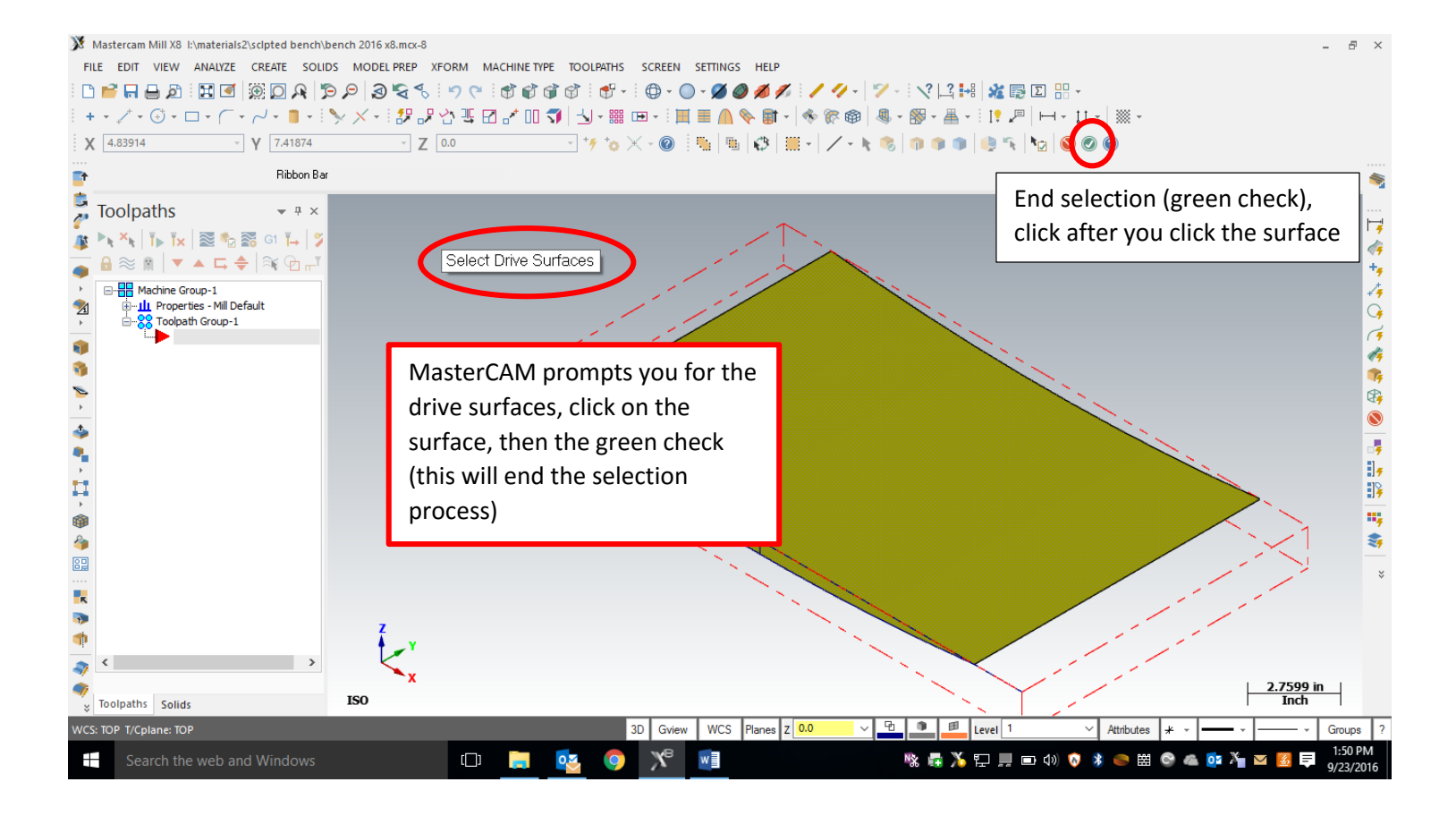

## Mastercam Mill X8 I:\materials2\scipted bench\bench 2016 x8.mcx-8 FILE EDIT VIEW ANALYZE CREATE SOLIDS MODEL PREP XFORM MACHINE TYPE TOOLPATHS SCREEN SETTINGS HELP

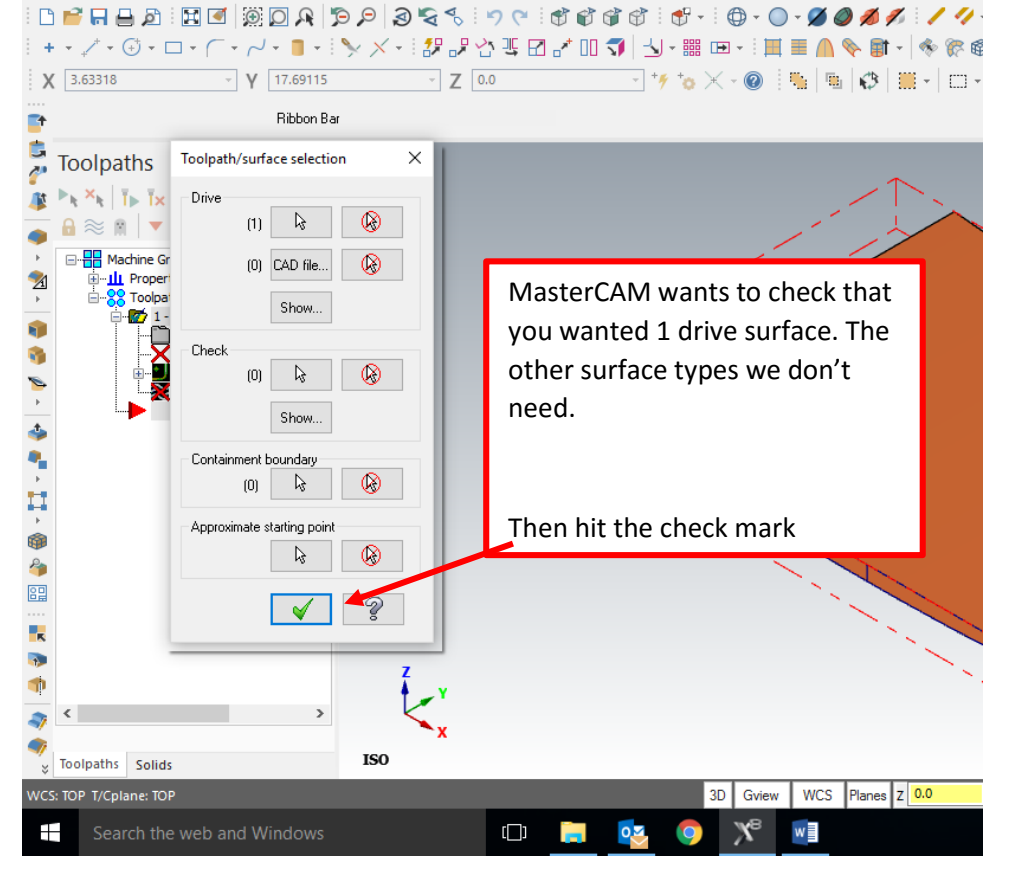

| oolpath parar | meters Surface para                  | ameters Rou  | gh parallel parameters | 3            |             |                              |
|---------------|--------------------------------------|--------------|------------------------|--------------|-------------|------------------------------|
| #             | Assembly Name                        | Tool Name    | Holder Name            | Tool name:   | 1/2 BALL EN | IDMILL                       |
|               |                                      |              |                        | Tool #:      | 256         | Len. offset: 256             |
|               |                                      |              |                        | Head #       | -1          | Dia. offset: 256             |
| R<br>W        | ight- click in tł<br>/hite space, ar | nis<br>nd go |                        | Tool dia:    | 0.5         | Comer radius: 0.25           |
| to            | o <u>tool manag</u> e                | er nev       | v tool                 |              |             |                              |
|               |                                      | Ealt tool    |                        |              | oolant      | Spindle direction: CW $\sim$ |
|               |                                      | Edit assem   | ibly names             |              | 25.0        | Spindle speed: 1069          |
|               |                                      | Tool mana    | iger (Mill_Inch)       | $\mathbf{>}$ | 15.0        | Retract rate: 25.0           |
|               |                                      | View         |                        | >            | ol change   | Rapid retract                |
|               |                                      | Arrange to   | ols                    | >            |             |                              |
| <             |                                      | Re-initializ | e feeds & speeds       |              |             |                              |
|               |                                      | Feed spee    | d calculator           |              |             | ^                            |
| Select libra  | ry tool                              | Save parar   | meters to defaults fi  | ile          |             |                              |
|               |                                      | Reload pa    | rameters from defa     | ults file    |             |                              |
| Axis Co       | ombo's (Default (1))                 | Misc         | ne pos                 | Rotary axis  | Planes      | s Ref point Canned text      |

| Nachine Group                                                                                                    | -2 🔹                                                                                                    | =                                                                                               | Tool used in                                                                                | an operat                                                                    | ion                                                                                                    |                                                                                                  |                                                           | (Part)    | Both                             |
|----------------------------------------------------------------------------------------------------|----------------------------------------------------------------------------------------------------|-------------------------------------------------------------------------------------------------|---------------------------------------------------------------------------------------------|------------------------------------------------------------------------------|----------------------------------------------------------------------------------------------------|--------------------------------------------------------------------------------------------------|-----------------------------------------------------------|-----------|----------------------------------|
| #                                                                                                    | Tool Name Dia.                                                                                                    | Cor. rad.                                                                                       | Length #                                                                                    | Flutes T                                                                     | ype Rad.                                                                                                | Гуре                                                                                             |                                                           |           |                                  |
| 2                                                                                                    | 3/4 BA 0                                                                                                    | 0.375                                                                                           | 2.0 2                                                                                       | S                                                                            | ip Full                                                                                                 |                                                                                                  |                                                           |           | Filter Active                    |
|                                                                                                    |                                                                                                    |                                                                                                 |                                                                                             |                                                                              |                                                                                                    |                                                                                                  |                                                           |           |                                  |
| :\Users\P\R                                                                                                    | OUTER_INCH.TOOLS-6                                                                                                    | 1                                                                                               |                                                                                             |                                                                              | ]                                                                                                    |                                                                                                  |                                                           | (Library) |                                  |
| :\Users\P\R<br>#                                                                                                    | OUTER_INCH.TOOLS-6                                                                                                    | Dia.                                                                                            | Cor. rad.                                                                                   | Length                                                                       | # Flutes                                                                                                | Туре                                                                                             | Rad. Type                                                 | (Library) |                                  |
| :\Users\P\R/<br>#<br>249                                                                                                    | OUTER_INCH.TOOLS-6<br>Tool Name<br>1/8 BALL CU                                                                                                    | Dia.<br>0.125                                                                                   | Cor. rad.<br>0.0625                                                                         | Length<br>2.0                                                                | # Flutes<br>2                                                                                           | Type<br>Spherical                                                                                | Rad. Type<br>Full                                         | (Library) | <ul> <li>↑</li> <li>↓</li> </ul> |
| :\Users\P\R<br>#<br>249<br>252                                                                                                    | OUTER_INCH.TOOLS-6<br>Tool Name<br>1/8 BALL CU<br>1/4 BALL CU                                                                                                    | Dia.<br>0.125<br>0.25                                                                           | Cor. rad.<br>0.0625<br>0.125                                                                | Length<br>2.0<br>2.0                                                         | # Flutes<br>2<br>2                                                                                      | Type<br>Spherical<br>Spherical                                                                   | Rad. Type<br>Full<br>Full                                 | (Library) | <ul> <li>↑</li> <li>↓</li> </ul> |
| :\Users\P\Ri<br>#<br>249<br>252<br>254                                                                                                    | OUTER_INCH.TOOLS-6<br>Tool Name<br>1/8 BALL CU<br>1/4 BALL CU<br>3/8 BALL CU                                                                                                    | Dia.<br>0.125<br>0.25<br>0.375                                                                  | Cor. rad.<br>0.0625<br>0.125<br>0.1875                                                      | Length<br>2.0<br>2.0<br>2.0                                                  | # Flutes<br>2<br>2<br>2                                                                                 | Type<br>Spherical<br>Spherical<br>Spherical                                                      | Rad. Type<br>Full<br>Full<br>Full                         | (Library) |                                  |
| :\Users\P\R<br>#<br>249<br>252<br>254<br>256                                                                                                    | OUTER_INCH.TOOLS-6<br>Tool Name<br>1/8 BALL CU<br>1/4 BALL CU<br>3/8 BALL CU<br>1/2 BALL CU                                                                                                    | Dia.<br>0.125<br>0.25<br>0.375<br>0.5                                                           | Cor. rad.<br>0.0625<br>0.125<br>0.1875<br>0.25                                              | Length<br>2.0<br>2.0<br>2.0<br>2.0                                           | # Flutes<br>2<br>2<br>2<br>2                                                                            | Type<br>Spherical<br>Spherical<br>Spherical                                                      | Rad. Type<br>Full<br>Full<br>Full<br>Full                 | (Library) | Filter Active                    |
| ∴Users\P\R<br>#<br>249<br>252<br>254<br>256<br>257                                                                                                 | OUTER_INCH.TOOLS-6<br>Tool Name<br>1/8 BALL CU<br>1/4 BALL CU<br>3/8 BALL CU<br>1/2 BALL CU<br>5/8 BALL CU                                                                                                    | Dia.<br>0.125<br>0.25<br>0.375<br>0.5<br>0.625                                                  | Cor. rad.<br>0.0625<br>0.125<br>0.1875<br>0.25<br>0.3125<br>0.3125                          | Length<br>2.0<br>2.0<br>2.0<br>2.0<br>2.0                                    | # Flutes<br>2<br>2<br>2<br>2<br>2<br>2                                                                  | Type<br>Spherical<br>Spherical<br>Spherical<br>Spherical                                         | Rad. Type<br>Full<br>Full<br>Full<br>Full<br>Full         | (Library) | Filter Active                    |
| <ul> <li>Users\P\R</li> <li>249</li> <li>252</li> <li>254</li> <li>256</li> <li>257</li> <li>258</li> </ul>                                        | OUTER_INCH.TOOLS-6<br>Tool Name<br>1/8 BALL CU<br>1/4 BALL CU<br>3/8 BALL CU<br>5/8 BALL CU<br>3/4 BALL CU<br>7/8 BALL CU<br>7/8 BALL CU                                                                                    | Dia.<br>0.125<br>0.25<br>0.375<br>0.5<br>0.625<br>0.625                                         | Cor. rad.<br>0.0625<br>0.125<br>0.1875<br>0.25<br>0.3125<br>0.3125<br>0.375                 | Length<br>2.0<br>2.0<br>2.0<br>2.0<br>2.0<br>2.0                             | # Flutes<br>2<br>2<br>2<br>2<br>2<br>2<br>2<br>2<br>2                                                   | Type<br>Spherical<br>Spherical<br>Spherical<br>Spherical<br>Spherical                            | Rad. Type<br>Full<br>Full<br>Full<br>Full<br>Full         | (Library) | Filter                           |
| <pre>:\Users\P\R/ # 249 252 254 256 257 258 259 269</pre>                                                                                          | OUTER_INCH.TOOLS-6<br>Tool Name<br>1/8 BALL CU<br>1/4 BALL CU<br>3/8 BALL CU<br>1/2 BALL CU<br>5/8 BALL CU<br>7/8 BALL CU<br>1/1 BALL CU<br>1/1 BALL CU                                                                     | Dia.<br>0.125<br>0.25<br>0.375<br>0.5<br>0.625<br>0.75<br>0.875<br>1.2                          | Cor. rad.<br>0.0625<br>0.125<br>0.1875<br>0.25<br>0.3125<br>0.3125                          | Length<br>2.0<br>2.0<br>2.0<br>2.0<br>2.0                                    | # Flutes<br>2<br>2<br>2<br>2<br>2<br>2<br>2<br>2                                                        | Type<br>Spherical<br>Spherical<br>Spherical<br>Spherical<br>Spherical                            | Rad. Type<br>Full<br>Full<br>Full<br>Full<br>Full         | (Library) | Filter                           |
| <ul> <li>Users\P\R</li> <li>249</li> <li>252</li> <li>254</li> <li>256</li> <li>257</li> <li>258</li> <li>259</li> <li>260</li> <li>251</li> </ul> | OUTER_INCH.TOOLS-6<br>Tool Name<br>1/8 BALL CU<br>1/4 BALL CU<br>3/8 BALL CU<br>1/2 BALL CU<br>5/8 BALL CU<br>7/8 BALL CU<br>1" BALL CU<br>1" BALL CU<br>11 BALL CU                                                         | Dia.<br>0.125<br>0.25<br>0.375<br>0.5<br>0.625<br>0.75<br>0.875<br>1.0                          | Cor. rad.<br>0.0625<br>0.125<br>0.1875<br>0.25<br>0.3125<br>0.3125<br>0.375<br>Find         | Length<br>2.0<br>2.0<br>2.0<br>2.0<br>2.0<br>2.0<br>2.0<br>2.0<br>2.0<br>2.0 | # Flutes<br>2<br>2<br>2<br>2<br>2<br>2<br>2<br>2<br>2<br>2<br>2<br>4<br>5                               | Type<br>Spherical<br>Spherical<br>Spherical<br>Spherical<br>Spherical<br>Spherical<br>Utter, or  | Rad. Type<br>Full<br>Full<br>Full<br>Full<br>Full<br>Full | (Library) | Filter                           |
| :\Users\P\R<br>#<br>249<br>252<br>254<br>256<br>257<br>256<br>257<br>259<br>260<br>261<br>261<br>261                                               | OUTER_INCH.TOOLS-6<br>Tool Name<br>1/8 BALL CU<br>1/4 BALL CU<br>3/8 BALL CU<br>5/8 BALL CU<br>5/8 BALL CU<br>7/8 BALL CU<br>1" BALL CU<br>1" BALL CU<br>2" BALL C<br>2" BALL C                                             | Dia.<br>0.125<br>0.25<br>0.375<br>0.5<br>0.625<br>0.75<br>0.875<br>1.0<br>1.5<br>2.0            | Cor. rad.<br>0.0625<br>0.125<br>0.1875<br>0.25<br>0.3125<br>0.3125<br>0.375<br>Find<br>sphd | Length<br>2.0<br>2.0<br>2.0<br>2.0<br>2.0<br>2.0<br>2.0<br>2.0<br>2.0<br>2.0 | # Flutes<br>2<br>2<br>2<br>2<br>2<br>2<br>2<br>2<br>2<br>2<br>2<br>2<br>2<br>2<br>2<br>2<br>2<br>2<br>2 | Type<br>Spherical<br>Spherical<br>Spherical<br>Spherical<br>Spherical<br>Spherical<br>Utter, Or  | Rad. Type<br>Full<br>Full<br>Full<br>Full<br>Full<br>Full | (Library) | Filter                           |
| *\Users\P\R<br>#<br>249<br>252<br>254<br>256<br>257<br>256<br>257<br>258<br>259<br>260<br>261<br>261<br>262<br>262                                 | OUTER_INCH.TOOLS-6<br>Tool Name<br>1/8 BALL CU<br>1/4 BALL CU<br>3/8 BALL CU<br>1/2 BALL CU<br>5/8 BALL CU<br>3/4 BALL CU<br>1" BALL CU<br>1" BALL CU<br>1" BALL CU<br>2" BALL CU<br>19 BALL CU<br>19 BALL CU<br>19 BALL CU | Dia.<br>0.125<br>0.25<br>0.375<br>0.625<br>0.625<br>0.75<br>0.875<br>1.0<br>1.5<br>2.0<br>0.125 | Cor. rad.<br>0.0625<br>0.125<br>0.1875<br>0.25<br>0.3125<br>0.375<br>Find<br>sphe           | Length<br>2.0<br>2.0<br>2.0<br>2.0<br>2.0<br>2.0<br>2.0<br>2.0<br>2.0<br>2.0 | # Flutes 2 2 2 2 2 2 2 2 2 2 2 2 2 2 2 2 2 2 2                                                          | Type<br>Spherical<br>Spherical<br>Spherical<br>Spherical<br>Spherical<br>Utter, or<br>then click | Rad. Type<br>Full<br>Full<br>Full<br>Full<br>Full<br>Full | (Library) | Filter Active                    |

| 경금 차 작가 괜나지 금지 내내 국내 국내 平 頭 나비 후 는 🖿 🗮<br>Surface Rough Parallel                                                                                                    |                                                                                                    |
|----------------------------------------------------------------------------------------------------|----------------------------------------------------------------------------------------------------|
| Toolpath parameters Surface parameters Rough parallel parameter                                                                                                    | ers                                                                                                    |
| #     Assembly Name     Tool Name     Holder Name       313      3/4 BAL                                                                                                    | Tool name: 3/4 BALL ENDMILL<br>Tool #: 313 Len. offset: 313<br>Head # 0 Dia. offset: 313                                                                                                    |
| Change the:<br>feed rate to 200                                                                                                    | Tool dia: 0.75 Comer radius: 0.375                                                                                                    |
| plunge rate to 30<br>Just check the rest of this window, all                                                                                                    | Coolant       Spindle direction:       CW       ~         Feed rate:       200.0       Spindle speed:       713         Plunge rate:       30.0       Retract rate:       6.4176                                                                       |
| the defaults should be correct and your ¾ ball cutter should be active.                                                                                                    | Force tool change Rapid retract                                                                                                    |
| Right-click for options       Select library tool                                                                                                    |                                                                                                    |
| Axis Combo's (Default (1))     Misc values       To batch     Home pos                                                                                                    | ✓       Tool display       □       Ref point         Rotary axis       Planes       Canned text                                                                                                    |
| X<br>Surface Rough Parallel                                                                                                    |                                                                                                    |
| Toolpath parameters Surface parameters Rough parallel par                                                                                                    | 2.0 Tip comp                                                                                                    |
| <ul> <li>Absolute</li> <li>Mathematical Action</li> <li>Absolute</li> <li>Mathematical Action</li> <li>Mathematical Action</li> <li>Mathematical Action</li> <li>Mathematical Action</li> <li>Absolute</li> </ul> | Incremental nee only at the end of operation       Stock to leave 0.0 (1) on drive       Go to the surface parameters tab, and just check the values, the defaults should be correct.         0.25       Stock to leave 0.0 (0) on check       0.0 (0) |
| Feed plane<br>Absolute<br>Top of stock.<br>Absolute                                                                                                    | 0.1     Tool containment       Incremental     Compensate to:     (0)       Inside     Center     Outside        0.0     Additional offset     0.0                                                                                                    |
| Regen Direc                                                                                                    | ction                                                                                                    |
|                                                                                                    |                                                                                                    |

| Surface Rough Parallel                                                                                                    | ×                                                                                                    |
|----------------------------------------------------------------------------------------------------|----------------------------------------------------------------------------------------------------|
| Toolpath parameters Surface parameters Rough parallel parameters                                                                                                    |                                                                                                    |
| Total tolerance 0.001 Max. stepover 0.4                                                                                                    |                                                                                                    |
| Cutting method Zigzag V Machining angle                                                                                                    |                                                                                                    |
| Max stepdown: 0.1  Plunge control  Allow multiple plunges along cut Cut from one side Cut from both sides Use approximate start point Allow negative Z motion along surface Allow positive Z motion along surface | Go to the rough parallel<br>parameters tab, and just check<br>the values, the defaults should be<br>correct. |
| Cut depths Gap settings Advanced settings                                                                                                    |                                                                                                    |
|                                                                                                    | Then hit the check                                                                                           |
|                                                                                                    | This should draw the toolpath                                                                                |
|                                                                                                    |                                                                                                    |
|                                                                                                    | 2 -                                                                                                    |

Result: After you hit OK, you should see masterCAM draw the toolpaths. The blue lines represent the center of the  $\frac{3}{4}$ " cutter when it is cutting material, and the yellow lines represent the center of the cutter when it moves between geometry.

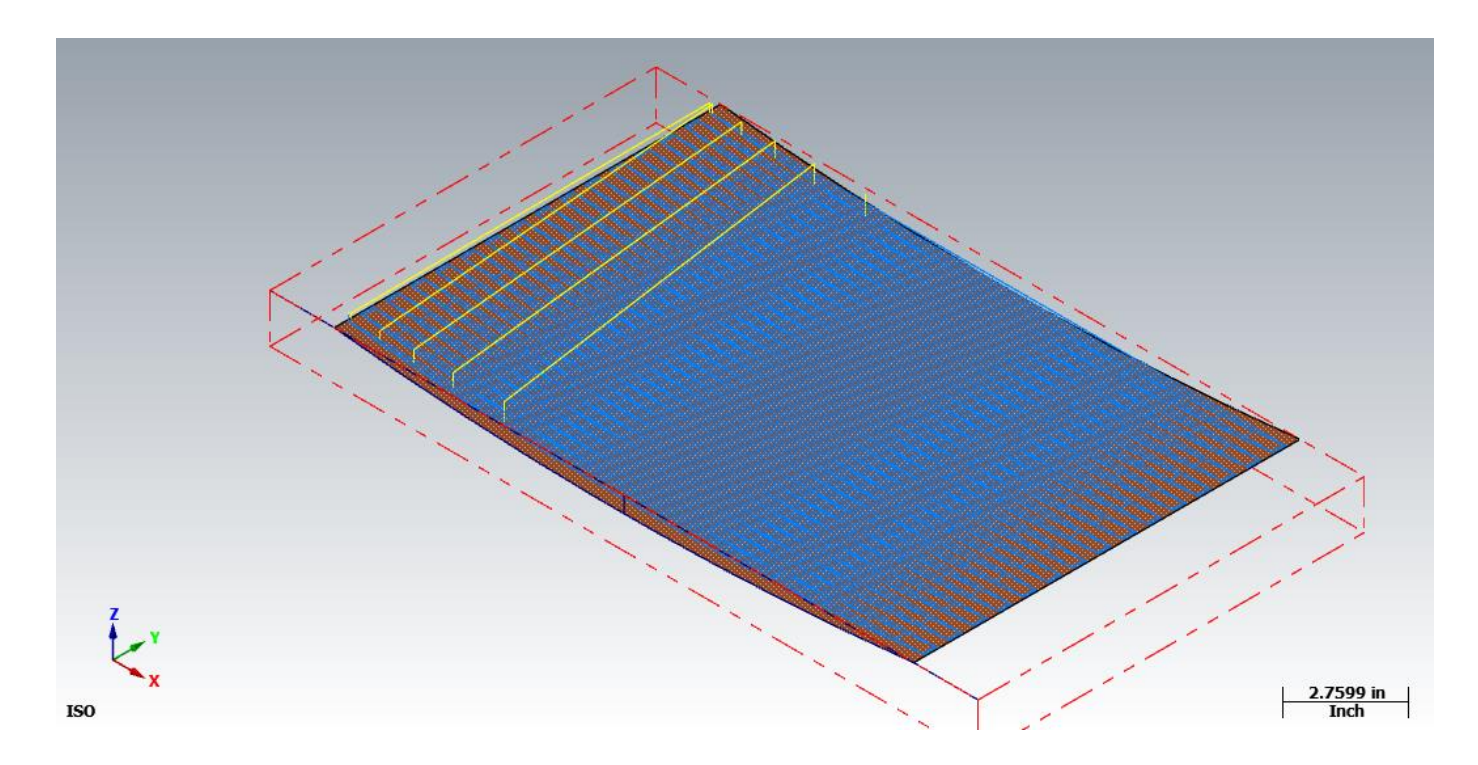

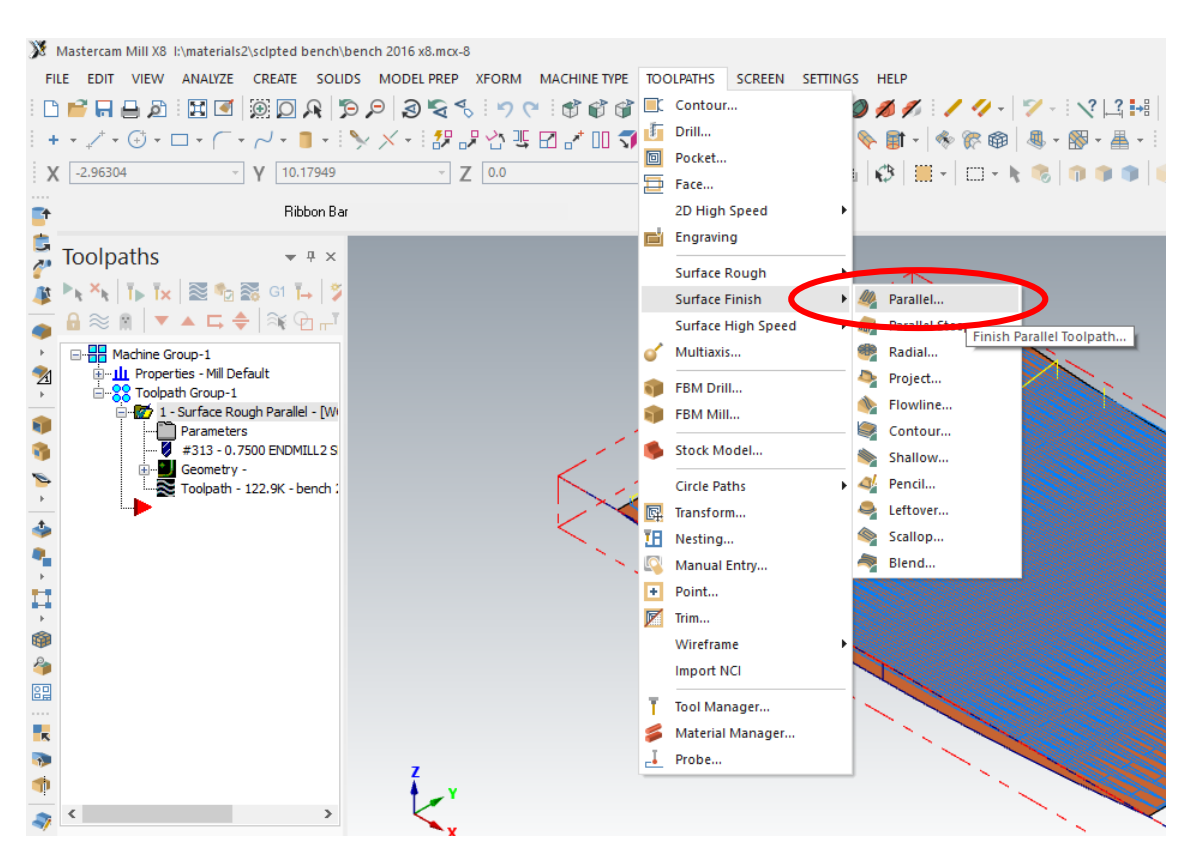

#### Time for the finish toolpath. Go to toolpaths/surface finish/parallel

The geometry selection process is the same from the rough toolpath.

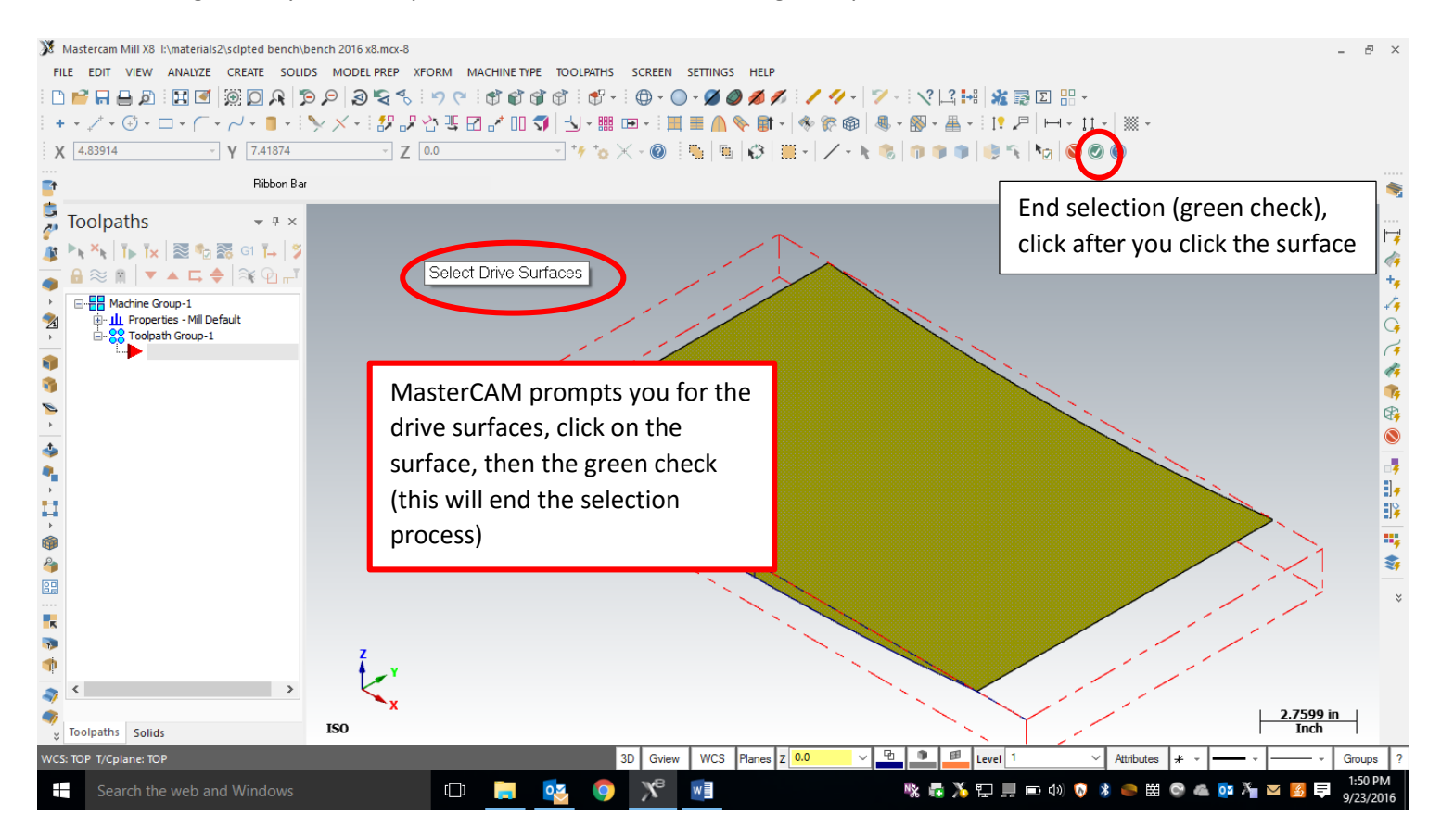

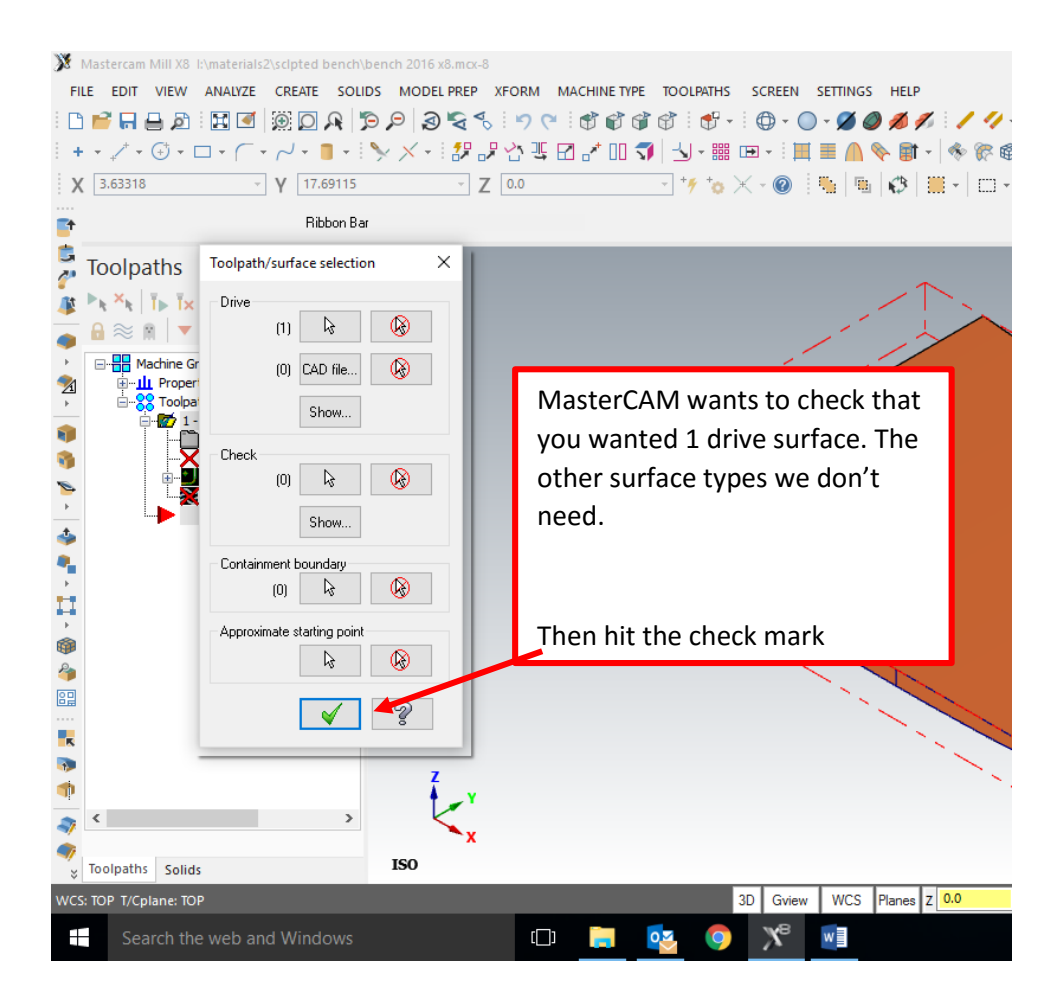

| urface Finish Parallel                       |                                              |                     |              |                      |                     | ×         |
|----------------------------------------------|----------------------------------------------|---------------------|--------------|----------------------|---------------------|-----------|
| Toolpath parameters Surface p                | arameters Finis                              | sh parallel paramet | ers          |                      |                     |           |
| # Assembly Nan                               | ne Tool Name                                 | Holder Name         | Tool name:   | 3/4 BALL END         | DMILL               |           |
| ili                                          | 3/4 BAL                                      |                     | Tool #       | 313                  | Len. offset:        | 313       |
|                                              |                                              |                     | Head #       | 0                    | Dia. offset:        | 313       |
| Change the:                                  |                                              |                     | Tool dia:    | 0.75                 | Comer radius:       | 0.375     |
| feed rate to 200                             |                                              |                     |              |                      |                     |           |
| plunge rate to 30                            |                                              |                     | C            | oolant               | Spindle direction:  | CW ~      |
|                                              | <b>6</b> .1.1                                |                     | Feed rate:   | 200.0                | Spindle speed:      | 713       |
| Just check the rest                          | this w                                       | indow, all          | Plunge rate: | 30.0                 | Retract rate:       | 6.4176    |
| vour <sup>3</sup> / <sub>4</sub> ball cutter | a be corre<br>should be                      | active              | Force to     | <del>ol change</del> | 🗹 Rapid re          | tract     |
| your 74 ban cutter                           | siloulu be                                   | active.             |              |                      |                     |           |
| <                                            |                                              | >                   | Comment      |                      |                     | _         |
|                                              | Right-d                                      | lick for options    |              |                      |                     | $\sim$    |
| Select library tool                          |                                              | pol filter          |              |                      |                     | >         |
| Axis Combo's (Default (1))                   | Misc                                         | values              |              | Tool disp            | lay 🗌 F             | lef point |
| To batch                                     | Hor                                          | me pos              | Rotary axis  | Planes               | c Ca                | nned text |
|                                              |                                              |                     |              | [                    | <ul><li>✓</li></ul> | 2         |
|                                              | <u>     X                               </u> |                     |              |                      |                     |           |

| Surface Finish Parallel                                                                             |                                                                                                    |                                                                                                    | ×                                                                                                    |
|----------------------------------------------------------------------------------------------------|----------------------------------------------------------------------------------------------------|----------------------------------------------------------------------------------------------------|----------------------------------------------------------------------------------------------------|
| Toolpath parameters Surface parameters                                                              | Finish parallel parameters                                                                                                    |                                                                                                    |                                                                                                    |
| Toolpath parameters<br>Surface parameters                                                           | Finish parallel parameters         Clearance       2.0         Absolute       Incremental         Use clearance only at the start and end of operation         Absolute       0.25         Absolute       Incremental         Feed plane       0.1         Absolute       Incremental         Top of stock       0.0         Absolute       Incremental         Direction       Direction | Tip       Imp         Imp       Imp         Imp       Imp         Imp       Imp         Stock to leave<br>on check       0.0       (1)         Stock to leave<br>on check       0.0       (0)         Tool containment       Compensate to:       (0)         Impose       Impose       Center       Outside         Additional offset       0.0       Impose       Impose | Go to the surface parameters tab,<br>and just check the values, the<br>defaults should be correct.            |
| Surface Finish Parallel<br>Toolpath parameters Surface parameters                                   | Finish parallel parameters                                                                                                    | × *                                                                                                    | X                                                                                                    |
| Total tolerance       0.001         Cutting method       Zigzag         Use approximate start point | Max. stepover 0.05<br>Machining<br>angle                                                                                                    |                                                                                                    | Go to the finish parallel<br>parameters tab, and just check<br>the values, the defaults should be<br>correct. |
|                                                                                                    | Depth limits                                                                                                    | Gap settings Advanced settings                                                                                                    | Then hit the check<br>This should draw the toolpath                                                           |

Result: After you hit OK, you should see masterCAM draw the toolpaths. The blue lines represent the center of the  $\frac{3}{4}$ " cutter when it is cutting material, and the yellow lines represent the center of the cutter when it moves between geometry.

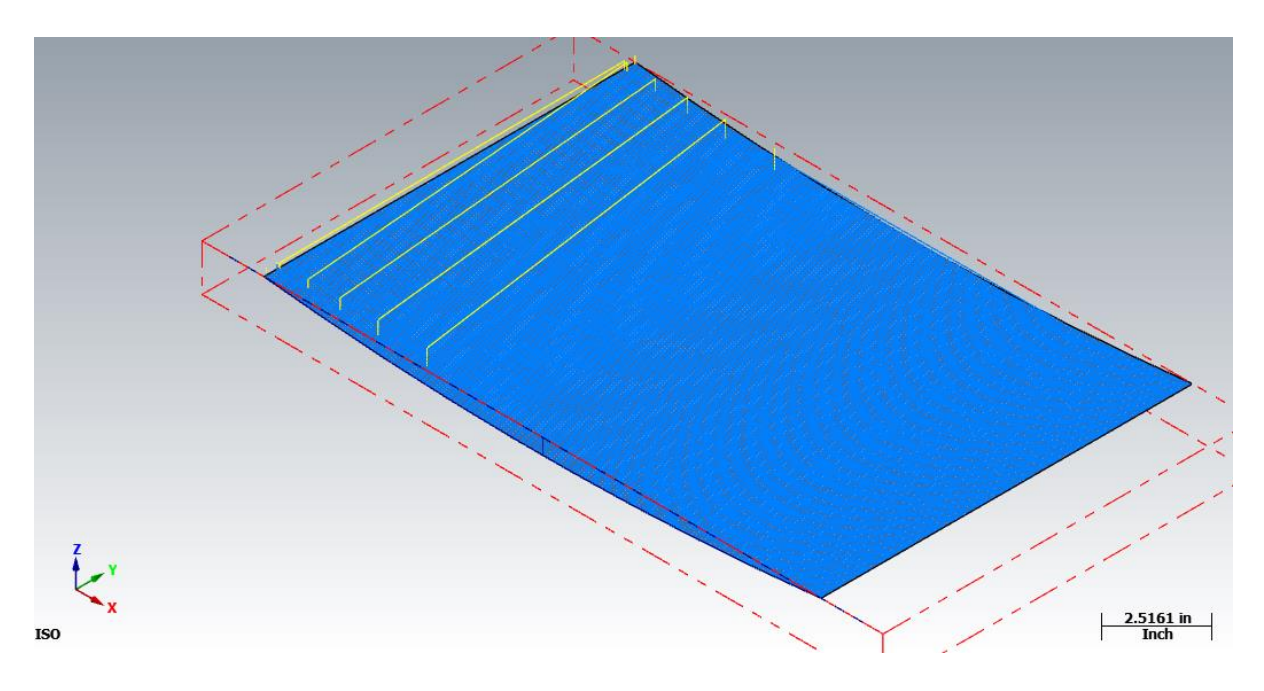

To verify the toolpath, please select all Toolpaths in the operations toolpath manager and click verify.

| Mastercam Mill X8 I:\materials2\sclpted bench\bench 2016 x8.mcx-8                                                                                                    |
|----------------------------------------------------------------------------------------------------|
| FILE EDIT VIEW ANALYZE CREATE SOLIDS MODEL PREP XFORM MACHINE TYPE TOOLPAT                                                                                                    |
| D 🕯 🛱 🗑 🏷 🐨 🖉 🖉 🔍 🥰 🗛 🛛 🕮 🖉 🖽 🖓 🚰 🗄                                                                                                    |
| + - / - ⊕ - □ - ( ■ -   > × -   # # ☆ 嗎 🛛 ♂   IJ -                                                                                                    |
| X -1.92944 → Y -4.1284 → Z 0.0 → +// +                                                                                                    |
| 📑 Ribbon Bar                                                                                                    |
|                                                                                                    |
| 1 <sup>st</sup> select all <sup>broup-1</sup><br>ties - Mil Defa                                                                                                    |
| Operations - Surface Rough Parallel - [Wi                                                                                                    |
| Parameters<br>#313 - 0.7500 ENDMILL2 S<br>Geometry -<br>Toolpath - 122.9K - bench :<br># #313 - 0.7500 ENDMILL2 S<br># #313 - 0.7500 ENDMILL2 S<br>Geometry -<br>Toolpath - 465.3K - bench : |
|                                                                                                    |
| Tooparti - 122.54 - Dertch , Parameters #313 - 0.7500 ENDMILL2 S Geometry - Toolpath - 465.3K - bench :                                                                                      |

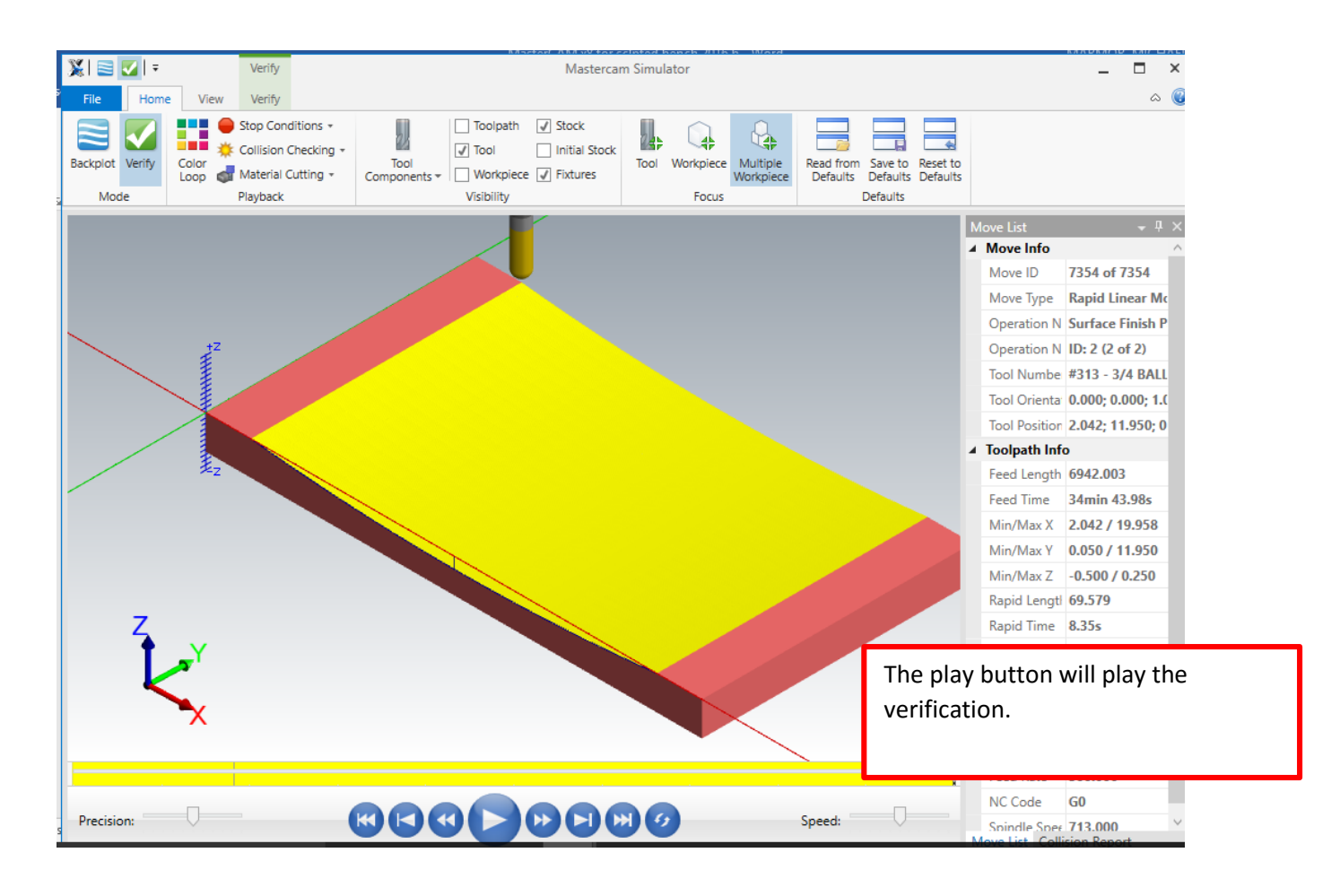

After you hit the play button, and you should see your part cut out virtually. Please show your Mr. Marmor.